進階功能講義

# E3 試題建立手冊

2021/4

教務處教學資源組 NYCU | HTTPS://AA.NYCU.EDU.TW

# 內容

| <b>些</b> 階功能講義 | 3  |
|----------------|----|
| 選擇題            | 4  |
| 是非題            | 8  |
| 配合題            | 10 |
| 簡答題            | 13 |
| 數字題            | 16 |
| 申論題            | 19 |
| 計算題、簡單計算題      | 22 |
| 隨機簡答配合題        | 25 |
| 拖放標誌題          | 28 |
| 拖放到圖像操作        | 32 |
| 拖放式的克漏字題       | 37 |
| 鑲入答案題(題組題)     | 41 |
| 選擇式的克漏字        | 45 |
| 要計算的選擇題        | 49 |
| 文字說明           | 55 |

# 進階功能講義試題建立

說明:如何在 E3 上新增各式測驗題(是非、選擇、簡答、克漏字、配合題...)

 你可以直接一份試卷或透過題庫維護來新增題目 (本單元以題庫維護為 例),請點選題庫維護開啟題庫畫面。

| = 約月1日月日                                                                                                    | 语大型 數位教學平台                                                                                                    | 🔹 tw 💷 🕥 - |
|----------------------------------------------------------------------------------------------------|----------------------------------------------------------------------------------------------------|------------|
| Control (Control)     Control (Control)     Control (Control)     Control (Control)     Control (Control)     Control (Control)     Control (Control)     Control (Control)     Control (Control)     Control (Control)     Control (Control)     Control (Control)     Control (Control (Control)     Control (Control (Control)     Control (Control (Contro) (Control (Control (Control (Control (Contr | 法大学教協教学学会       1092 工作坊課程       1092 工作坊課目       1092 工作坊課目       1092 工作坊課目       1092 工作坊課目       1093 国本       1094 国本       1095 国本       1095 国本        1095 国本 |            |
| G 1231845<br>Q 1231845<br>Q 1231845<br>愛 -85845<br>評量整度<br>安 128845                                                                                                    |                                                                                                    |            |

2. 在題庫畫面中請點選建立一新試題按鈕開啟試題類型選單。

| = 🔥 國立軍明交日                   | 适大學 數位教學平台                                                       | 🔺 TW LN 🛄 🔘 🔹                                                        |
|------------------------------|------------------------------------------------------------------|----------------------------------------------------------------------|
| 84883<br>(*) 24482<br>(*) 24 | 1092 工作坊課程                                                       | 選擇一試題類型來新埔                                                           |
|                              | 228 1829-18 18人 182<br>题庫                                        | ○ 11 5×8         ##-#XMM12>#20038                                    |
| 内容管理                         | 調査一規制 testが消益 e                                                  | 0 848<br>0 848                                                       |
|                              | □田加州市(市村市市市市市市市市市市市)<br>□田加州市市市市市市市市市市市市市市市市市市市市市市市市市市市市市市市市市市市市 | ○ ₩ 2000                                                             |
| (2 SERVE                     | 上同時時主義5月間日<br>第二一時间期                                             | <ul> <li>3 maximum</li> <li>31 maximum</li> <li>4 maximum</li> </ul> |
| o mained                     |                                                                  | <ul> <li>→ artista</li> <li>→ artenta*</li> </ul>                    |
| ■ 0.000 m                    |                                                                  | о и аннола                                                           |
| 1999年19<br>1999年19           |                                                                  | ( - six ) [ - ba                                                     |
| 9 5883                       | #**                                                              |                                                                      |

- 試題類型包含有:選擇題、是非題、配合題、簡答題、數字題、申論題、計 算題、簡單計算題、隨機簡答配合題、拖放標誌題、拖放到圖像、拖放式的 克漏字題、鑲入答案題(克漏字)、選擇式的克漏字、要計算的選擇題、文字 說明。
- 選擇題:包含單選及複選題,操作說明如下:

| 試題 <b>1</b><br>尚未回答 | 下列何者是本校首頁網址?                  |
|---------------------|-------------------------------|
| 配分2.00              | 單選:                           |
|                     | O 1. https://www.nycu.edu.tw/ |
|                     | O 2. https://www.ncyu.edu.tw/ |
|                     | O 3. https://www.ym.edu.tw/   |
|                     | O 4. https://www.nctu.edu.tw/ |
|                     |                               |
| 重新開始儲               | 存 填入正確答案 送出並完成 關閉預覽           |

#### 步驟一:請勾選[選擇題]後點選新增繼續。

步驟二:在選擇題建立畫面中,包含有:一般、答案、合併的回饋、可以 多次作答、儲存更改並繼續編輯、以及儲存變更等項目。

| • 一般      |   | 1 |  |
|-----------|---|---|--|
| ・答案       |   | 2 |  |
| • 合併的回饋   |   | 3 |  |
| • 可以多次作答  |   | 4 |  |
| 任中王改立编辑编辑 | 5 |   |  |

步驟三:在一般中請選擇測驗的類別(測驗放在的位置)、輸入指標(方 便搜尋)、輸入試題文字(測驗題目)、預設配分、單/複選、以及選項呈 現(a,1,I...)。

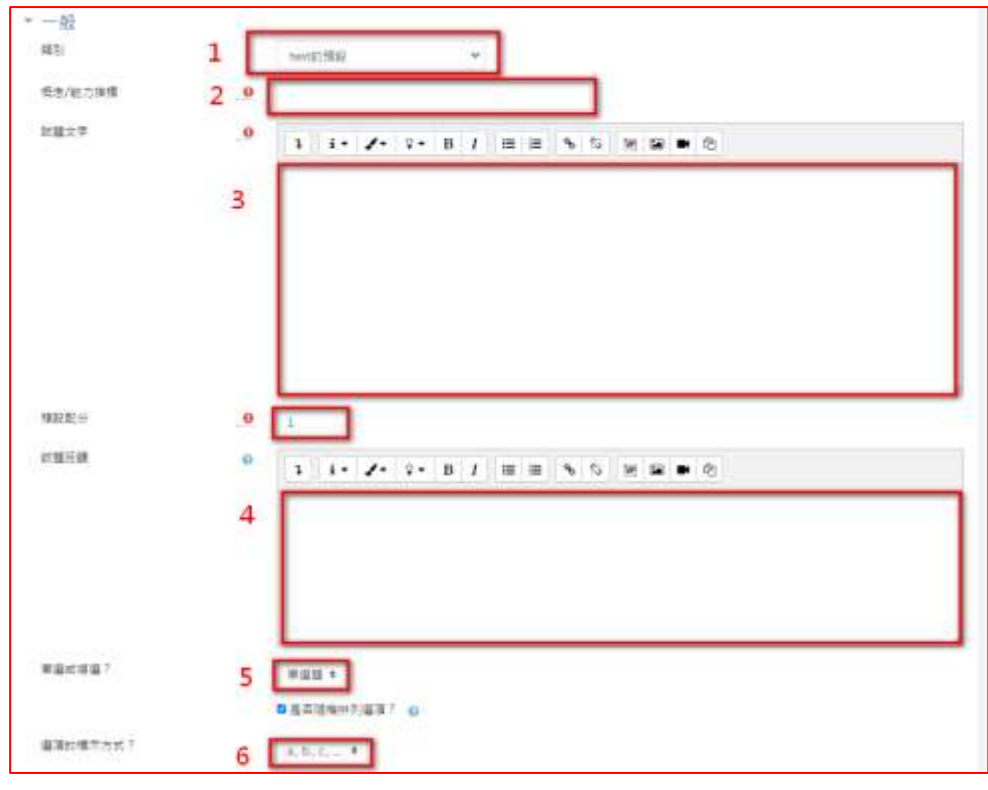

步驟四:在答案中請依序在各選項中輸入選項內容文字(也可插入表格、特殊符號、檔案、圖片、影片、音檔...等資料)、成績(單選答對為100%,錯-無,複選則依照選項比例如:50%,50%,0,0)、以及回饋(可不填),若選項不足可點選[增加3個空白選項],多的選項忽略即可。

| ····································· | 3 i · 🖉 · 8 / 8     |                         |
|---------------------------------------|---------------------|-------------------------|
| ca 1                                  |                     |                         |
| =10 <sup>-</sup>                      | 3 i• ≠• 8• B I =    |                         |
| 2                                     | 溜项1                 |                         |
| cu -                                  | 1                   |                         |
|                                       |                     | https://www.ym.edu.tw/  |
| 2                                     | 成績 2                | · ·                     |
| 14 <sup>2</sup>                       | 回續                  | 1 i• ✔• ŷ• B I ≡ ≡ % %  |
|                                       | Ť                   | 29 20 10 12             |
| 4                                     | 1414 h              |                         |
| at <b>4</b>                           | 通信 2                | 1 i • ✓• ŷ• B I ≡ ≡ % % |
|                                       |                     |                         |
| E 8 5                                 | 成績 2                | 100%                    |
| tiž                                   | = *                 | 400.00                  |
| 18                                    | 3 1 - 2 - 9 - B I = |                         |
|                                       | 5                   | 5                       |

步驟五: 合併的回饋中會顯示預設的回饋文字, 你可自行調整修改。

| <b>新任何業業的業業</b>   |      |       |     |      |      |   |   |   |      |    |   |
|-------------------|------|-------|-----|------|------|---|---|---|------|----|---|
|                   | 1    | i     | ٠   | 1.   | 2+   | в | 1 | 朣 | 首    | ٩  | 5 |
|                   | 34   | -     |     | わ    |      |   |   |   |      |    |   |
|                   | 作者   | ¥17   | ŋ.  |      |      |   |   |   |      |    |   |
| <b>业任何部份答制的客制</b> |      | 1.    | 23  |      |      |   |   | - | -    |    | 2 |
|                   | 200  | 1     | ÷   | 1    |      | в | 1 | 1 | -    |    |   |
|                   | 16   | 14    | •   | ß    |      |   |   |   |      |    |   |
|                   | .02  | 日本    | 使日  | 公居者  | t:   |   |   |   |      |    |   |
| 87                | 11-1 | 11 IS | (売オ | 1.11 | 1794 | - |   |   |      |    |   |
| 相任何装置的装置          | 1    |       | •   | 7.   | ۰.   | в | 1 | = | (III | .9 | 5 |
|                   | 36   | 58    |     | ø    |      |   |   |   |      |    |   |
|                   |      | in7   | t : |      |      |   |   |   |      |    |   |
|                   |      |       |     |      |      |   |   |   |      |    |   |

步驟六: 在【可以多次作答】中可以設定,第二次作答時倒扣的比例、提示、以及是否顯示上次作答內容。

| 回以多次作答<br>每一次普腊時的扣 ♀<br>分比例 | 33.33333% = 1                                                       |
|-----------------------------|---------------------------------------------------------------------|
| 提示1                         | 1 i • J • V • B I ≡ ≡ % %<br>₩ ⊆ ■ @<br>2                           |
| 提示1的選項<br>提示2               | ■道道 <i>蒲除答腊的答案</i> 一颗不答射的醋数 3<br>1 i • ✔ • ♀ B / Ⅲ Ⅲ ● ℃<br>Ⅲ Ⅲ ■ ℃ |
| 提示2的遵填                      | □ 選項 <i>清除者錯的答案</i> □ 翻示答對的整数<br>新增另一提示 4                           |

步驟七:完成後如要繼續建立選擇題請點選【儲存並繼續編輯】·若要 結束則請選【儲存變更】即可回題庫畫面。

|                            | ▶ ■ 49 -0- ±1  |
|----------------------------|----------------|
| • 一般                       | * /55 HL ± 13+ |
| ) 答案                       |                |
| ▶ 合併的回饋                    |                |
| <ul> <li>可以多次作答</li> </ul> |                |
| 儲存更改並繼續編輯 1                |                |
| 儲存變更 2款消                   |                |
| 在此表單中標上() 的,是必項的欄位         |                |

是非題操作說明如下:

| 試題 <b>1</b><br>尚未回答 | 請問E3平台的正式網址為(https://e3.nycu.edu.tw)? |
|---------------------|---------------------------------------|
| 配分2.00              | 選擇一個:                                 |
|                     | ○ 是                                   |
|                     | ○ 錯誤                                  |
|                     |                                       |
|                     |                                       |
| 重新開始儲存              | 存 填入正確答案 送出並完成 關閉預覽                   |

一:請勾選[是非題]後點選新增繼續。

步驟二:在選擇題建立畫面中,包含有:一般,可以多次作答(是非無此 需求),儲存更改並繼續編輯,以及儲存變更等項目。

| 新增一題是非題。                             |        |
|--------------------------------------|--------|
| ▶ <u>一般</u> 1                        | ▶ 展開全部 |
| > 可以多灾作答 2                           |        |
| 儲存更改並繼續編輯 3                          |        |
| 儲存變更 <u>推</u> 測<br>在此表單中標上O 的,是必這的欄位 |        |
|                                      |        |

步驟三:在一般中請選擇測驗的類別(測驗放在的位置)、輸入指標(方 便搜尋)、輸入試題文字(測驗題目,也可插入表格、特殊符號、檔 案、圖片、影片、音檔...等資料)、預設配分、正確答案(是/非)。

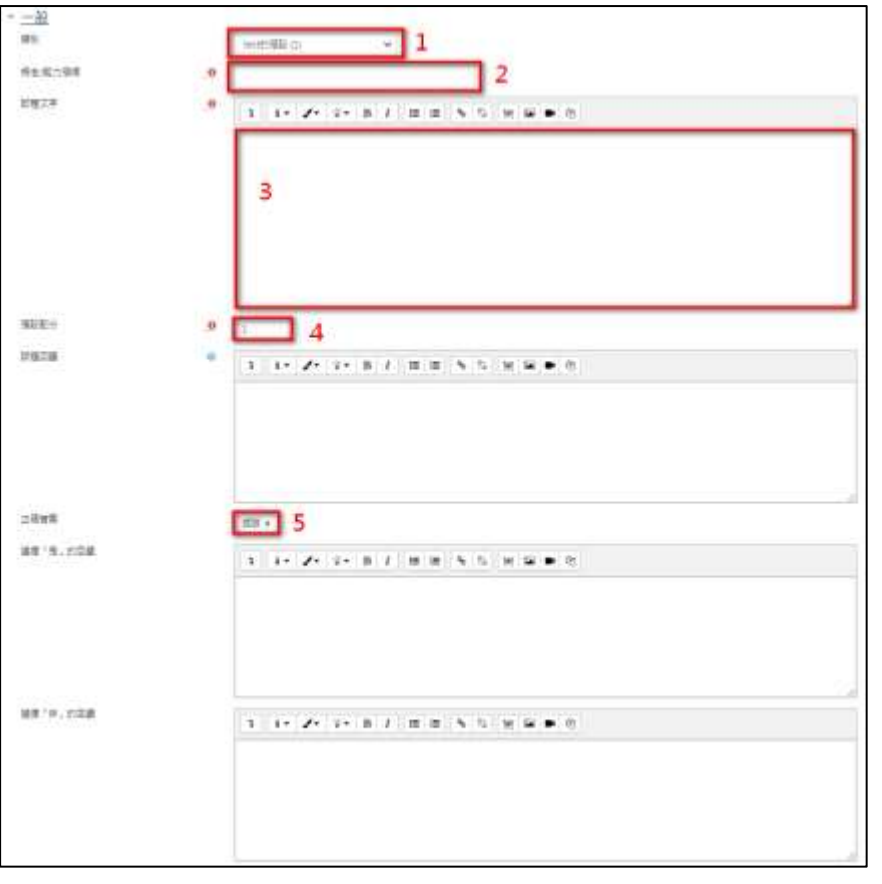

步驟四:完成後如要繼續建立是非題請點選【儲存並繼續編輯】·若要 結束則請選【儲存變更】即可回題庫畫面。

配合題操作說明如下:

| 試題 <b>1</b><br>尚未回答 | 請選出陽明校區  | 各單位所在的位置?                             |
|---------------------|----------|---------------------------------------|
| 配分1.00              | 教務處      | 選擇 \$                                 |
|                     | 資訊服務中心   | 選擇                                    |
|                     | 學務處      | 一 一 一 一 一 一 一 一 一 一 一 一 一 一 一 一 一 一 一 |
|                     |          | 圖資大樓                                  |
| 重新開始                | 儲存 填入正確答 | 案 送出並完成                               |

步驟一:請勾選[配合題]後點選新增繼續。

步驟二:在配合題建立畫面中,包含有:一般、答案、合併的回饋、可 以多次作答、儲存更改並繼續編輯、以及儲存變更等項目。

| 新增一配合題。        |             | ▶ 原開空前 |
|----------------|-------------|--------|
| 一般             | 1           |        |
| 各案             | 2           |        |
| > 合併的回饋        | 3           |        |
| • 可以多次作答       | 4           |        |
|                | 偏存更改並這環境職 5 |        |
|                | 循环要更 6取消    |        |
| 在武寨華中標上0 的,是公項 | 分開位         |        |

步驟三:在一般中請選擇測驗的類別(測驗放在的位置)、輸入指標(方 便搜尋)、輸入試題文字(測驗題目,也可插入表格、特殊符號、檔 案、圖片、影片、音檔...等資料)、配分、並勾選隨機排列(配合題選 項)。

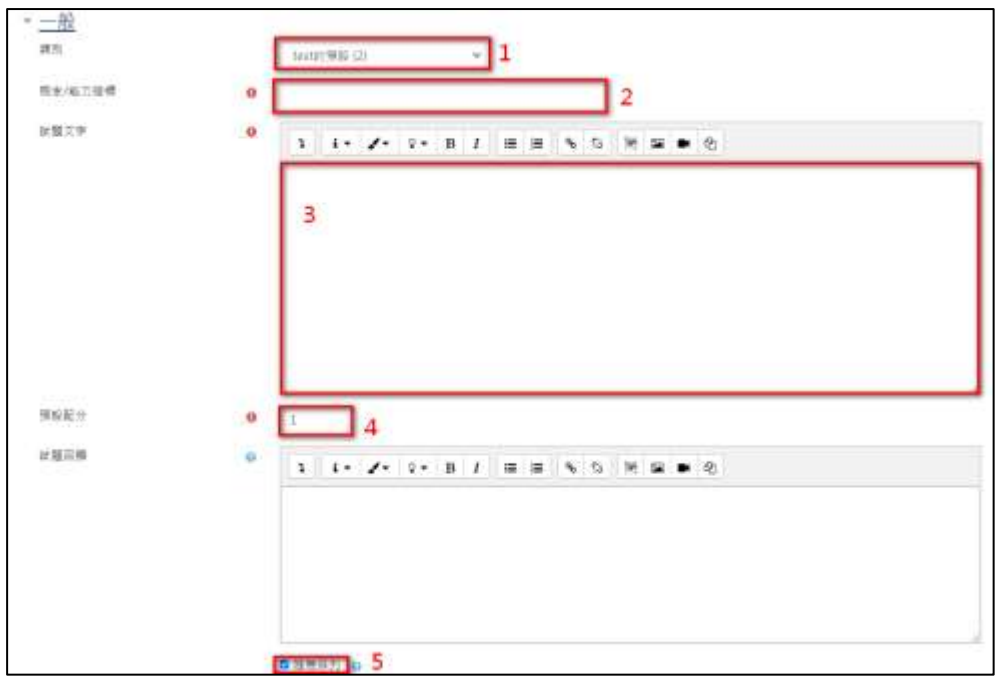

步驟四:在答案中請依序在各試題與答案中輸入測驗內容文字(測驗題 目,也可插入表格、特殊符號、檔案、圖片、影片、音檔...等資料), 若選項不足可點選[增加3個空白配合選項],多的選項忽略即可。

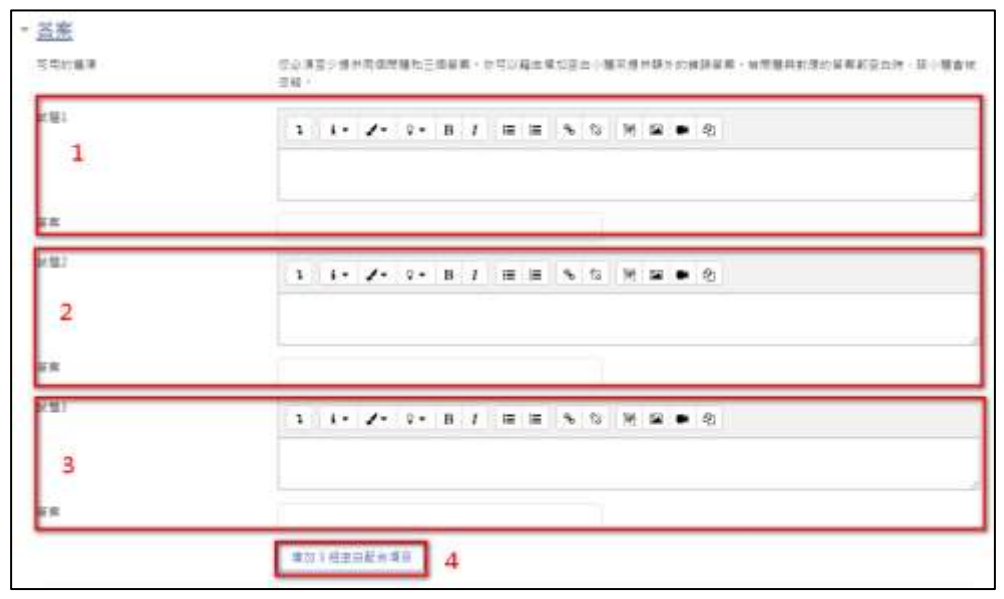

步驟五: 合併的回饋中會顯示預設的回饋文字, 你可自行調整修改。

| 住宅留動の装蔵  | 1 I+ 2+ 2+ 8 F # # % S # <b>2 #</b> S |  |
|----------|---------------------------------------|--|
|          | 6.48 T                                |  |
| FERRENT  | 5 1+ 2+ 2+ 8 F 8 8 5 5 9 8 + 6        |  |
|          | 作当 其美丽 化化合金                           |  |
|          | <mark>■</mark>                        |  |
| C-RMY-RM | 1 i. /. i. B / E = % 6 × B + 6        |  |
|          | 06871                                 |  |

步驟六: 在【可以多次作答】中可以設定,第二次作答時倒扣的比

| 每一次答錯時的扣 💡<br>分比例 | 33,33333% = 1                        |
|-------------------|--------------------------------------|
| 提示1               | 1 i · J · Q · B I ≡ ≡ % %<br>₩ ⊆ ■ 2 |
| 提示1的遵靖            | □ 通谟 <i>哺除普텔的答案</i> □ 顯示當對的題數 3      |
| 提示2               | 1 i• ✓• ♀• B I ⊞ ⊞ % %<br>₩ ⊠ ● ⊘    |
| 提示2的遵道            | □ 圓頂 <i>清除音譜的答案</i> □ 顯示答對的麵數        |

例、提示、以及是否顯示上次作答內容。

步驟七:完成後如要繼續建立配合題請點選【儲存並繼續編輯】·若要 結束則請選【儲存變更】即可回題庫畫面。

| 新增一配合題。           |                           |  |
|-------------------|---------------------------|--|
| <b>,</b> 一般       |                           |  |
| · 答案              |                           |  |
| • 合併的回饋           |                           |  |
| » <u>可以多次作答</u>   |                           |  |
|                   | 日本更改並復得得相 1 日本更改並復得得相 2 に |  |
| 在此表展中標上O 的《是必確的構作 |                           |  |

#### 簡答題操作說明如下:

| 試題 <b>1</b><br>尚未回答 | 請回答陽明交通大學的英文編寫?      |  |  |
|---------------------|----------------------|--|--|
| 配分1.00              | 答案:                  |  |  |
| 重新開始                | 儲存 填入正確答案 送出並完成 關閉預覽 |  |  |

#### 步驟一:請勾選[簡答題]後點選新增繼續。

步驟二: 在簡答題建立畫面中, 包含有:一般、答案、可以多次作答、 儲存更改並繼續編輯、以及儲存變更等項目。

| · -//                       | 1 |                                                                      |
|-----------------------------|---|----------------------------------------------------------------------|
| 正確要將                        |   | 您会保護保留少一個可能的單數。醫數餐園並由總會被告時,可以使用,下為與用學元品採動任何学元,算一面的由約署將用來決定計<br>數與四類。 |
| ・答案                         | 2 |                                                                      |
| <ul> <li>可以多次作者。</li> </ul> | 3 |                                                                      |
|                             |   | 1877英文正地傳稿和 4                                                        |
|                             |   | BOBS Sta                                                             |

步驟三:在一般中請選擇測驗的類別(測驗放在的位置)、輸入指標(方 便搜尋)、輸入試題文字(測驗題目,也可插入表格、特殊符號、檔 案、圖片、影片、音檔...等資料)、預設配分、是否分大小寫(字母檢 查)。

| * <u>- M2</u><br>1471      | • 1                                   |
|----------------------------|---------------------------------------|
| 精步/能力致信                    |                                       |
| <b>ビヨ</b> ン草               | 9<br>1 i- Z- i- B / B B 5 5 5 5 5 5 5 |
|                            | 3                                     |
| HILLEY                     | ° [ ] 4                               |
| 10 <sup>1</sup> 101 122 (M | ● 1 i · J · 2 · B / E E % G M S ● 0;  |
|                            |                                       |
| 是東區分外分離了                   | ==============5                       |

步驟四: 在答案中請依序輸入答案與成績,若只有一個答案則 100%, 若答案不足可點選[增加 3 個空白答案],多的答案忽略即可。

| 正確証拠                | 你业课课种至少一级可能的编辑。首奏管督这台传会站边站,可以使用"广西通用学员实现能任何学后,第一级符合的基面将用<br>数数交换。 | 有识型计 |
|---------------------|-------------------------------------------------------------------|------|
| - 22<br>181<br>18 1 | 8881 NVCH = 100% .<br>3 5 2 - 2 - B / E E % % M B ♥ Ø             |      |
| - 日本 2<br>二月        | ##2 <sup>2</sup> # # ・<br>1 1・ダ・9・B 7 単画 も 5 例 第 ● ④              |      |
| <br>王原 3<br>  二派    | 1 i · ≠  v · B / E E % S M S ● ⊗                                  |      |
|                     | 2 建加3强型品质用                                                        |      |

步驟五: 在【可以多次作答】中可以設定,第二次作答時倒扣的比例。

| - <u>可以多次作答</u><br>每~雨黄蜂時日和9日尚 | • 10.72202% • 1                        |
|--------------------------------|----------------------------------------|
| 通符1                            | 1 1· /· 2· B / = = % % # # • %         |
|                                | 2                                      |
| <b>8</b> 72                    | 1 1• <b>✓</b> • 2• B 1 = = ⊕ 0 ≫ = ● 0 |
|                                | **#X-#* 3                              |

步驟六:完成後如要繼續建立問答題請點選【儲存並繼續編輯】·若要 結束則請選【儲存變更】即可回題庫畫面。

| 新增一题簡答题。                  |                                                                        |
|---------------------------|------------------------------------------------------------------------|
| • 一般                      | / 利用工机                                                                 |
| 生殖副群                      | 念众演漫开至2一届可能的装置,装饰着窗边在将春秋台楼,可以说用""而就用学员去保能任的学员。第一届好点的装置将用水块发行。<br>影响这篇。 |
| <ul> <li>答案</li> </ul>    |                                                                        |
| ) 可以多次作善                  |                                                                        |
| 国立祭皇中博士 <b>9</b> 町・登山県町開立 | исяна<br>всяя<br>2 <sup>23</sup>                                       |
|                           |                                                                        |

#### 數字題操作說明如下:

| 試題 <b>1</b><br>尚未回答<br>配分1.00 | 請回答陽明交通大學正式成立年份(西元)?<br>答案: |
|-------------------------------|-----------------------------|
| 重新開始儲                         | 存 填入正確答案 送出並完成 關閉預覽         |

#### 步驟一:請勾選[數字題]後點選新增繼續。

步驟二:在數字題建立畫面中,包含有:一般、答案、單位、單位處 裡、可以多次作答、儲存更改並繼續編輯、以及儲存變更等項目。

| 新增一數字題。                  | • 東南北部 |
|--------------------------|--------|
| · ER 2                   |        |
| · 單位<br>- 單位<br>- 單位     |        |
| • 可以多次作言 5 (#h)更改立或用单单 6 |        |
| 9192 7t.5                |        |
|                          |        |

步驟三:在一般中請選擇測驗的類別(測驗放在的位置)、輸入指標(方 便搜尋)、輸入試題文字(測驗題目,也可插入表格、特殊符號、檔 案、圖片、影片、音檔...等資料)、預設配分。

| 新增一數字題。<br>- <u>一般</u><br>#8 | terititititi (4) + 1                      | + 8#29 |
|------------------------------|-------------------------------------------|--------|
| MMZŦ                         | 9<br>3 i + ≠ + + = 5 i 2 H ≤ + i 2<br>3   |        |
| NE ES ↔<br>M NE COM          | 9 1 4<br>9 3 i+ Z+ 9+ B 7 E B 5 6 M B # 6 |        |
|                              |                                           |        |

步驟四:在答案中可以輸入正確數值、誤差、成績,如有多個答案可輸入於其他答案,若答案不足可點選【多增加3個空白答案】,多的答案忽略即可。

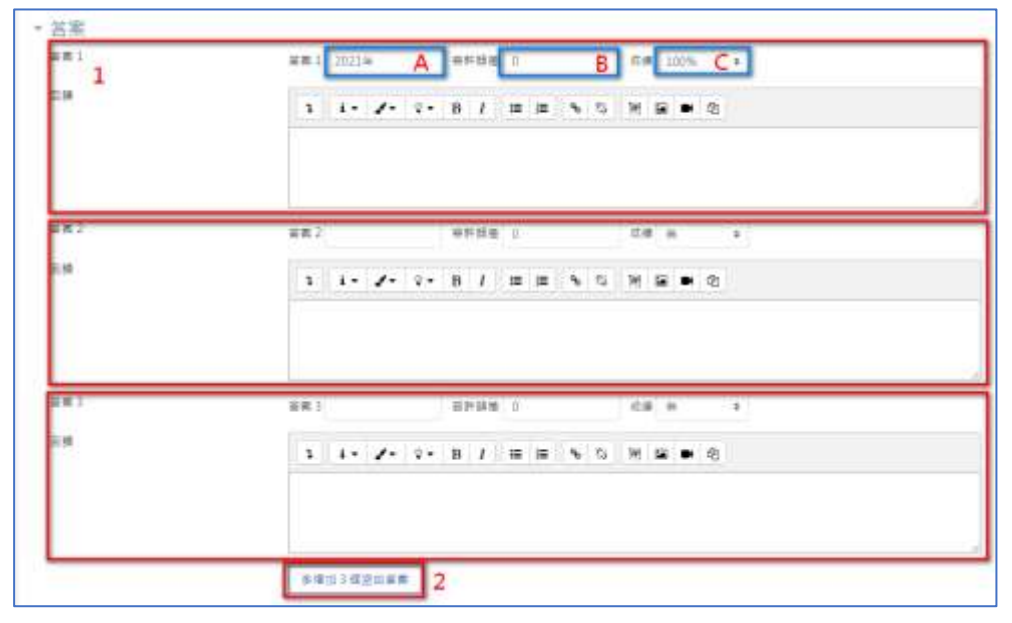

步驟五:在單位處裡中可以決定是否要寫出單位並計分、扣分的比例、 單位輸入方式、以及單位的位置。

| 夏位處理     | 1 必須要務出單位,直會被認                        |                 |  |
|----------|---------------------------------------|-----------------|--|
| 重位維護的分比例 | ····································· | 業業配合約商会比(0-1) ● |  |
| 重位纳入诗使用  | 3 74402027                            |                 |  |
| 屬位叔至     | A = # . Bitt 1 (Brow # 1.00           | km 1            |  |

步驟六: 在【可以多次作答】中可以設定,第二次作答時倒扣的比例。

| <ul> <li>■→示賞優勝記知分出例</li> </ul> | P 10.72253% • 1                               |
|---------------------------------|-----------------------------------------------|
| III 作1                          | 1 i+ Z+ 2+ B / # # % % # # * @<br>2           |
| 872                             | S 4 - 2 - B 1 = = 5 G ≥ = ∞ - 2 - 5 - 2 - 1 F |
|                                 | 1 (27-27) 3                                   |

步驟七:完成後如要繼續建立數字題請點選【儲存並繼續編輯】·若要 結束則請選【儲存變更】即可回題庫畫面。

| 新增一數字題。                           |                         |       |
|-----------------------------------|-------------------------|-------|
| • 一般                              |                         | 18825 |
| • <b>苫</b> 茶                      |                         |       |
| ) 單位處理                            |                         |       |
| * 單位                              |                         |       |
| + 可以多次作誉                          |                         |       |
| 生在有著中國主 <mark>9</mark> 日 · 费业年的要点 | COSTUBRIE 1<br>STREE 21 |       |

申論題操作說明如下:

| 試題 <b>1</b><br>尚未回答 | 請問陽明交通大學的基本校訓                                                                                                    |
|---------------------|----------------------------------------------------------------------------------------------------|
| 配分1.00              | 1     i ▼     I     I |
|                     | <ul> <li>' 求實學,務實業」</li> <li>「 精勤求學, 敦篤勵志,果毅力行,忠恕任事 」</li> <li>「 實事求是 」</li> </ul>                                                                                                    |
|                     |                                                                                                    |
|                     |                                                                                                    |
| 重新開始儲               | 存 填入正確答案 送出並完成 關閉預覽                                                                                                    |

步驟一:請勾選[申論題]後點選新增繼續。

步驟二: 在申論題建立畫面中·包含有:一般、回應的選項、回應的樣板、以及評分者訊息等項目。

| 新增一申論題                                  | •            |             |     |  |      |
|-----------------------------------------|--------------|-------------|-----|--|------|
| 2 - 42                                  | 1            |             |     |  | AREE |
| <ul> <li>回溯的鐵項</li> </ul>               | 2            |             |     |  |      |
| • 回應的權版                                 | 3            |             |     |  |      |
| <ul> <li>         辞分者訊息     </li> </ul> | 4            | 11000       | 101 |  |      |
|                                         |              | BOXIIZEMEN. | 5   |  |      |
|                                         |              | Gana Gana   |     |  |      |
| 存成者留守領上 <b>0</b> 町・発空                   | <b>弗</b> 約欄位 |             |     |  |      |

步驟三:在一般中請選擇測驗的類別(測驗放在的位置)、輸入指標(方 便搜尋)、輸入試題文字(測驗題目,也可插入表格、特殊符號、檔 案、圖片、影片、音檔...等資料)、預設配分。

| <u>一般</u><br>詳別<br>寄告/虹724頃 | testti (#EE (5) • 1                   |                             |
|-----------------------------|---------------------------------------|-----------------------------|
| 网络文学                        | • • • • • • • • • • • • • • • • • • • | -                           |
|                             | 3                                     | • <sup>1</sup> <sup>4</sup> |
| MERS                        | ° 1 4                                 |                             |
| <b>计算过用</b>                 | • 1 1+ ≠+ 0+ B I = = % 0 H ¥          | • @                         |
|                             |                                       |                             |
|                             |                                       |                             |

步驟四:在回應的選項中可以設定答案呈現的方式是純文字還是有圖 文的 HTML 編輯器、是否需要學生輸入文字、設定輸入答案框的行 數、是否可以以附檔繳交。

| - 回應的選項 |   |             |   |
|---------|---|-------------|---|
| 后来是这位代  | 1 | HTMLERE     | 1 |
| 再展大学    | 2 | 夏安夏生乾人文学    | • |
| 输入力理大中  | 3 | 358.4       |   |
| 世界加上时件  | 4 | 2.1         |   |
| 用菌用的位   | 5 | 214531458.4 |   |

步驟五: 在回應的樣板可輸入參考答案或是做答的樣板顯示在回答

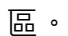

| 回應的螺版     | 2 |   |                           |                              |                  |     |       |   |   |   |      |
|-----------|---|---|---------------------------|------------------------------|------------------|-----|-------|---|---|---|------|
| W-8-12 12 | 0 | 3 | 1.                        | 1.                           | ۰.               | BI  | ÷     | 旧 |   | 5 | 12 C |
|           |   |   | 萬知力/<br>7月早<br>相勤求<br>堂泰次 | 9 (CL<br>- 秋田)<br>男・助り<br>男・ | CH.<br>1,<br>(RE | 筆取力 | £- ₩) |   | 4 |   |      |

步驟六: 在評分者訊息提供給批改者參考的答案

| <ul> <li> 課分者訊息</li> <li>##11#約5###</li> </ul> | 1 L- Z- 2- B Z III II - 5 5 M II - 6                                                                   |  |
|------------------------------------------------|----------------------------------------------------------------------------------------------------|--|
|                                                | <ul> <li>「京市内行・COC市」。</li> <li>「京豊学、新豊業」。</li> <li>「朝田本学、新聞集団・東和力行へ市尽任事」。</li> <li>「 豊学済風」。</li> </ul> |  |

步驟七:完成後如要繼續建立申論題請點選【儲存並繼續編輯】,若要

# 結束則請選【儲存變更】即可回題庫畫面。

| 新增一申論題。             |       |
|---------------------|-------|
| * -#                | 14471 |
| * 回應的遐疇             |       |
| * 回應的權腦             |       |
| · 評分者訊息             |       |
| <b>新市英国主动使用</b> 和   |       |
| 9092 2 <sup>3</sup> |       |
| 床は表展中様上O R · 座台体印催台 |       |

計算題、簡單計算題操作說明如下:

| 試題 <b>1</b><br>尚未回答<br>配分1.00 | 2020年天龍國的政府支出為1,000億元,當年度全國國內的總投資為200億元,國民總消<br>費支出為2.600億元,總出口毛額為500億元,總進口毛額為6.300億元,請問2020年天龍<br>國GDP是多少? |  |  |  |  |  |
|-------------------------------|----------------------------------------------------------------------------------------------------|--|--|--|--|--|
|                               | 答案:                                                                                                    |  |  |  |  |  |
| 重新開始儲                         | 存 填入正確答案 送出並完成 關閉預覽                                                                                         |  |  |  |  |  |

步驟一:請勾選[簡單計算題]後點選新增繼續。

步驟二: 在簡單計算題建立畫面中,包含有:一般、答案、單位處裡、單位、可以多次作答、產生 XY 變數、儲存更改並繼續編輯、以及儲存變更等項目。

| 新增一個単計鼻超。                           |                                             | * <b>A</b> RGE |
|-------------------------------------|---------------------------------------------|----------------|
| • 一般 1                              |                                             |                |
| - 答素 2                              |                                             |                |
| ・ 單位處理 3                            |                                             |                |
| • 單位 4                              |                                             |                |
| ,可以多次作著 5                           |                                             |                |
|                                     | · 新福美市区市在市市市市市市市市市市市市市市市市市市市市市市市市市市市市市市市市市市 |                |
|                                     | 至少要用一發動(6.)出版在回路編集的計算公式中一                   |                |
|                                     | MORELEGANS 7                                |                |
|                                     | NORE SAM                                    |                |
| 在这些面中做下 <mark>。</mark> 11 - 第5 世纪版中 |                                             |                |

步驟三:在一般中請選擇測驗的類別(測驗放在的位置)、輸入指標(方 便搜尋)、輸入試題文字(測驗題目,也可插入表格、特殊符號、檔 案、圖片、影片、音檔...等資料)其中{X}與{Y}為變數可由系統產生多 組不同數值、預設配分。

| 新增一簡單計算        | 題 .                                                                                                    |
|----------------|----------------------------------------------------------------------------------------------------|
| - 一府()<br>2013 | TesterNik is1                                                                                                    |
| 用地/毛力扭捕        | 0 NE 2                                                                                                    |
| 新國大学           | <ul> <li>1 (・ /・ 0・ B / 画 画 への 例 単 ・ の</li> <li>2000年日期前の1月1日になった日本市文目前内部市政内2000月、目前は米安文上市010日 ほこの6時時500年<br/>た・市街口を訪れた日本市1000年代期前60日後年171</li> <li>2000年日</li> <li>2000年日</li> <li>2004年日</li> <li>2004年日</li> <li>2004年日<!--</td--></li></ul> |
| 99.86 BC 0     | .0 1 4                                                                                                    |
| 2013年6月        | ●<br>1 1 • 2 • 2 • 3 2 = % G M = ● Ø                                                                                                    |

步驟四:在答案中請輸入該計算題之公式、分數、是否可以誤差、答案的小數點到第幾位、如有第2個答案請點選【多增加1個空白答案】新增。

| F#1的計算並来。    | 1 ##1#P#2.# - 1000+2000+X+(500-7) #1 100% # 2 |
|--------------|-----------------------------------------------|
| <b>并得度</b> 1 | 3 EFFE 2+ 0.00 #2 HED +                       |
| <b>新教室</b>   | 4 ####T 1 # ##### *                           |
|              | 1 4+ /+ 0+ B / E E 5 0 H S . 0                |
|              |                                               |
|              | 5                                             |

步驟五: 在單位處裡中可以決定是否要寫出單位並計分、扣分的比

例、單位輸入方式、以及單位的位置。

| R22R     |   | 他全没有使用单位。用有单官者被针计。             | - 1 |
|----------|---|--------------------------------|-----|
| 屬拉維制的分出的 | 0 | ■位物論は+平山 97 **E-+12+12+12+12+1 |     |
| 單位統人時使用  |   | (后接接)(展览工业 注                   |     |
| 羅拉茨在     | 1 | Tax - Ballines #100m +         |     |

步驟六: 在單位中可設定單位換算方式(1kg=1000g)

| 0 | 難位      | 接算用的乘數 1.0 | 1                                                 |
|---|---------|------------|---------------------------------------------------|
|   | 1007.00 | 2          |                                                   |
|   | 0       | 0 Mg       | <ul> <li>&gt; 製田 換算用的乘款 1.0</li> <li>2</li> </ul> |

步驟七:點選【發現變數{x,..}出現在...】產生 X、Y 變數,選擇要產生變

數的集合數後點選【產生】·你可設定要預覽的變數筆數·在變數值下 方會產生 X,Y 變數與正確答案。

|                                                                                                    | 所做过最近到新国中职一般学开榜六提新(x.)                 |
|----------------------------------------------------------------------------------------------------|----------------------------------------|
|                                                                                                    | >>>>>>>>>>>>>>>>>>>>>>>>>>>>>>>>>>>    |
| <ul> <li>用來產生數值的變數會</li> </ul>                                                                                                    | 2                                      |
|                                                                                                    | ■= 20 * · 現新語SSW集世 2                   |
|                                                                                                    | - 10 = · 例料自己用台                        |
|                                                                                                    | 3                                      |
| and the own                                                                                                    |                                        |
| - 更新语                                                                                                    | 1 THEWAY                               |
| -                                                                                                    |                                        |
| and the second second se | A. 42                                  |
| 新闻(道(Y)                                                                                                    | 1 1.4                                  |
| 18 30 1000+2000+(X)*                                                                                                    | 1000+1000+4.7*100+(500-3.4*100) + 3630 |

步驟八:完成後如要繼續建立計算題請點選【儲存並繼續編輯】·若要 結束則請選【儲存變更】即可回題庫畫面。

| 新增一簡單計算題。                       |                                                                                              |          |
|---------------------------------|----------------------------------------------------------------------------------------------|----------|
| • 一般                            |                                                                                              | 1 88.4.0 |
| <ul> <li>答案</li> </ul>          |                                                                                              |          |
| • 單位處理                          |                                                                                              |          |
| • 單位                            |                                                                                              |          |
| • 可以多次作者                        |                                                                                              |          |
| 在立然展中球上 <mark>0</mark> 数一版杂集的集合 | 新技業部の1世代本立体事業可計算合式中・<br>至り業件一部部体3世境を正確要要的計算公式中・<br>留全要な主体編編編構 1<br>留会要な<br>2 <sup>11 #</sup> |          |

隨機簡答配合題操作說明如下:

| 試題 <b>1</b><br>尚未回答 | 請回答下列問題:        |           |
|---------------------|-----------------|-----------|
| 配分1.00              | 請回答陽明交通大學的英文縮寫? | 選擇 ♦      |
|                     | 請回答陽明交通大學的首任校長? | 選擇<br>林奇安 |
|                     |                 | NYCU      |
| 重新開始儲               | 存 填入正確答案 送出並完成  | 關閉預覽      |

步驟一:請勾選[隨機簡答配合題]後點選新增繼續。

步驟二: 在隨機簡答配合題建立畫面中,包含有:一般、合併的回饋、 可以多次作答、儲存更改並繼續編輯、以及儲存變更等項目。

|                  | 1 |
|------------------|---|
| 合併的回酬 2          |   |
| 可以冬次作業 3         |   |
| 制作要非应信得清晰 4      |   |
| sour Sta         |   |
| (表望午後上9)前,是企调打推出 |   |

步驟三:在一般中請選擇測驗的類別(測驗放在的位置)、輸入指標(方 便搜尋)、輸入試題文字(測驗題目,也可插入表格、特殊符號、檔 案、圖片、影片、音檔...等資料)、預設配分、要選出的試題數、報含 下層目錄(子題目錄)。

| - — <u>B</u> ğ |                             |
|----------------|-----------------------------|
| 17 N           | tenistr:(#B) (7) - 1        |
| 病患/能力探摸        | .0 INTEREDICALIZED 2        |
| 11.38元平        | ·                           |
|                | З                           |
| 预设起十           | ° 1 4                       |
| at WE TO BE    | • 1 1-7-1-B/ mm % 6 M ⊊ + 0 |
|                |                             |
| 要通出的出版的        | s s s                       |

步驟四: 合併的回饋中會顯示預設的回饋文字, 你可自行調整修改。

| 1 i- /- 0- B / II II % 0 H II # @ |                                              |
|-----------------------------------|----------------------------------------------|
| <b>新羅町工</b> 1                     |                                              |
|                                   |                                              |
| 1 I · /· · B / E E % © M E • ©    |                                              |
| 型化装用用纸台桌料                         |                                              |
| ■一位試験地址,別展示曲影響的                   |                                              |
| 1 I· /· · B / E E % 5 H S * 6     |                                              |
| 19 <b>46 19</b> 71                |                                              |
|                                   | 1     1・/・・・・・・・・・・・・・・・・・・・・・・・・・・・・・・・・・・・ |

步驟五: 在【可以多次作答】中可以設定, 第二次作答時倒扣的比

### 例。

| <ul> <li>■一百首集時日知9日尚</li> </ul> | • 10.72232% • <b>1</b>         |
|---------------------------------|--------------------------------|
| 1871<br>1                       | 1 i· Z· 2· B / E E % S M E • C |
| 周节2                             | 1 1・ 2・ 8 1 三三 キ 0 米 第 ● の     |
|                                 | ****-** 3                      |

步驟六:完成後如要繼續建立隨機簡答題請點選【儲存並繼續編輯】,

# 若要結束則請選【儲存變更】即可回題庫畫面。

| 新增一個隨機簡答配合證。           |        |
|------------------------|--------|
| * -#2                  | · HRAE |
| » 合併的回顧                |        |
| • 可以多次作答               |        |
| ■内容注意構成は<br>● 約・局が用利用性 |        |

拖放標誌題操作說明如下:

| 試題 <b>1</b>    | 請將形成團隊的各階段拖曳到正確位置。                 |        |
|----------------|------------------------------------|--------|
| 向未回答<br>配分1.00 |                                    | $\geq$ |
|                | ●<br>散會期 ● 形成期 ● 表現期 ● 風暴期 ● 規範期 ● |        |
|                |                                    |        |
|                |                                    |        |

步驟一:請勾選[拖放標誌題]後點選新增繼續。

步驟二:在拖放標誌題建立畫面中,包含有:一般、預覽、標誌、放置 區、合併的回饋、可以多次作答、儲存更改並繼續編輯、以及儲存變 更等項目。

| 一般     | 1           | ▶ 用数会员 |
|--------|-------------|--------|
| 預覧     | 2           |        |
| 標誌     | 3           |        |
| 放置區    | 4           |        |
| 合併的回饋  | 5           |        |
| 可以多次作答 | 6           |        |
|        | 母神聖改並得機構理 7 |        |
|        | NAME SUS    |        |

步驟三:在一般中請選擇測驗的類別(測驗放在的位置)、輸入指標(方 便搜尋)、輸入試題文字(測驗題目,也可插入表格、特殊符號、檔 案、圖片、影片、音檔...等資料)、預設配分、試題回饋與回饋方式。

| 1全/输力指摘 | .0 |     |      |       | _   |      |      | 2    |   |
|---------|----|-----|------|-------|-----|------|------|------|---|
| ·第三字    | 0  | 1 1 | • 7• | 2 • B | 1 = |      | њ f3 | 26 B | 2 |
|         |    | 3   |      |       |     |      |      |      |   |
| 發展的     | o  | 1   | 14   |       |     |      |      |      |   |
| 制工程     | •  | 1 1 |      | ₽ - B | 1   | 1 (m | • 0  | M    | 8 |
|         |    |     |      |       |     |      |      |      |   |

步驟四:在預覽中請先上傳拖曳的背景圖·滑鼠移到背景圖可擷取圖片的 XY 座標。

|   | 著讓一個背景重催,給入各種標誌的文字標始,並在容景重像上界定放置器,最後界定為保標助與改<br>區的對應關係。 |
|---|---------------------------------------------------------|
| 1 | 司計預開<br>但讓一項第                                           |
|   | ■H2_600x125.png - 報要新增播局,請將增展把放到這種。                     |
|   |                                                         |
|   | 1                                                       |

步驟五:在標誌區可以設定標誌是否隨機排列、標誌内容、數目(顯示 次數)、標示不足可點選【新增3個空白項目】。

|      |      | A A A A A A A A A A A A A A A A A A A |      | in a second | _ |  |
|------|------|---------------------------------------|------|-------------|---|--|
| 模誌1  | 2    | 形成期                                   | 13   | 1           |   |  |
| 標誌2  | 1.22 | 医麻醉                                   | R B  | 1           | • |  |
| 横詰日  |      | 現範期                                   | 10日  | 1           |   |  |
| 標誌4  |      | 老酒胡                                   | er B | 1           |   |  |
| 標385 |      | 取會期                                   | # B  | 1           |   |  |

步驟六:在放置區可以設定標誌區的形狀、對應的標誌、以及座標(四角),標示不足可點選【新增3個空白放置區】。

| 2. 意思 1 | 1 形狀   | (多)投行: ● | 120 | 30,10;30,40;90,10;90,40 3   |    |
|---------|--------|----------|-----|-----------------------------|----|
|         | 2 標題   | 刊成期 •    | 1-  |                             |    |
| 奴間逼 2   | .Ri kt | 多迭形 ◆    | 庭標  | 150,10:150,40:210,10:210,40 |    |
|         | 標誌     | 息祭祠 •    |     |                             |    |
| 放置图3    | 形狀     | 多速形 •    | 座標  | 250,10;250,40;310,10;310,40 |    |
|         | đit    | 根範期 •    |     |                             |    |
| 故言语 4   | 形状     | 多银形 •    | 臣楞  | 380,10;380,40;420,10;420,40 | ţ. |
|         | (\$15  | 表燈籠 •    |     |                             |    |
| 放置區 5   | 形狀     | 序读形 🕈    | 屋橋  | 500,10:500,40:560,10:560,40 |    |
|         | 傳誌     | 松會詞 ◆    |     |                             |    |

步驟七: 合併的回饋中會顯示預設的回饋文字, 你可自行調整修改。

| <ul> <li>合併的回饋</li></ul> |                                         |  |
|--------------------------|-----------------------------------------|--|
|                          | 1 1 2 2 3 1 1 1 1 1 1 1 1 1 1 1 1 1 1 1 |  |
|                          |                                         |  |
| 他任何部分要教的装置               | 1 I · /· · B / E = % 6 M E · 6          |  |
|                          | 生の資素局所で発明                               |  |
| #.#                      | □一旦时期地址,机制作并打磨的                         |  |
| 出注内新闻打新篇                 | 1 I· /· ·· B / E E % % H & • @          |  |
|                          | 10年後日1                                  |  |
|                          |                                         |  |

步驟八: 在【可以多次作答】中可以設定,第二次作答時倒扣的比例。

| <ul> <li>▼可以多次作答<br/>■→求蓄露時的初分比例</li> </ul> | 1 | 33.3                                                               | 1333%                 |                                               |      |           |        |          |     |   |    |     |   |   |   | <br> |  |
|---------------------------------------------|---|--------------------------------------------------------------------|-----------------------|-----------------------------------------------|------|-----------|--------|----------|-----|---|----|-----|---|---|---|------|--|
| 提示1                                         |   | 1                                                                  | 1.                    | 1.                                            | ۰.   | в         | I      | =        | =   | Φ | \$ | 345 | - | • | Ø |      |  |
| 鐵環                                          | 2 | <ul> <li>〇 順并</li> <li>〇 脱用</li> <li>〇 脱用</li> <li>〇 肥用</li> </ul> | 答款的!<br>哪些個 (<br>曹操師) | (1)<br>第1日 巻き<br>た)<br>第1日 巻き<br>た)<br>第1日 巻き | 2里编羽 | (a.T.)    | t eo A | 15:01    | 副曲書 |   |    |     |   |   |   | <br> |  |
| <b>提示2</b>                                  |   | 1                                                                  | 1.                    | 1.                                            | 8.   | в         | I      | =        | i=  | • | 0  | 345 | 5 | • | ଥ |      |  |
| a a                                         |   | ロ銀市                                                                | 華動的<br>哪些個 (<br>麗塘預日  | 豊齢<br>東球港市<br>合項目1                            |      | 8<br>1977 | 5009   | 1111日11日 | 私位調 | E |    |     |   |   |   |      |  |
|                                             | 3 | 新埠                                                                 | 网一维                   | Ħ.                                            |      |           |        |          |     |   |    |     |   |   |   |      |  |

### 步驟九:已建立/最後儲存可顯示是替建立與修改的紀錄

| • 已建立/最後儲存   |                                       |  |
|--------------|---------------------------------------|--|
| 已建立          | 曲 建铝大塑 爆炸建在 2021年 04月 22日(Thu) 14:46  |  |
| <b>新</b> 後儲存 | 主 硼钠大量 爛画罐在 2021年 (44月 22日(Thu) 14:46 |  |

步驟十:完成後如要繼續建立拖放標誌題請點選【儲存並繼續編輯】, 若要結束則請選【儲存變更】即可回題庫畫面。

| 新增拖放標誌題。                                      |      |
|-----------------------------------------------|------|
| * 一般                                          | MR25 |
| » 預覽                                          |      |
| > 標誌                                          |      |
| ▶ 放實區                                         |      |
| ▶ 合併的回饋                                       |      |
| ▶ 可以多次作答                                      |      |
| 備件要改並總備編輯<br>構作要型<br>2款後<br>全応表單中積上0 初・易必須的優に |      |

拖放到圖像操作說明如下:

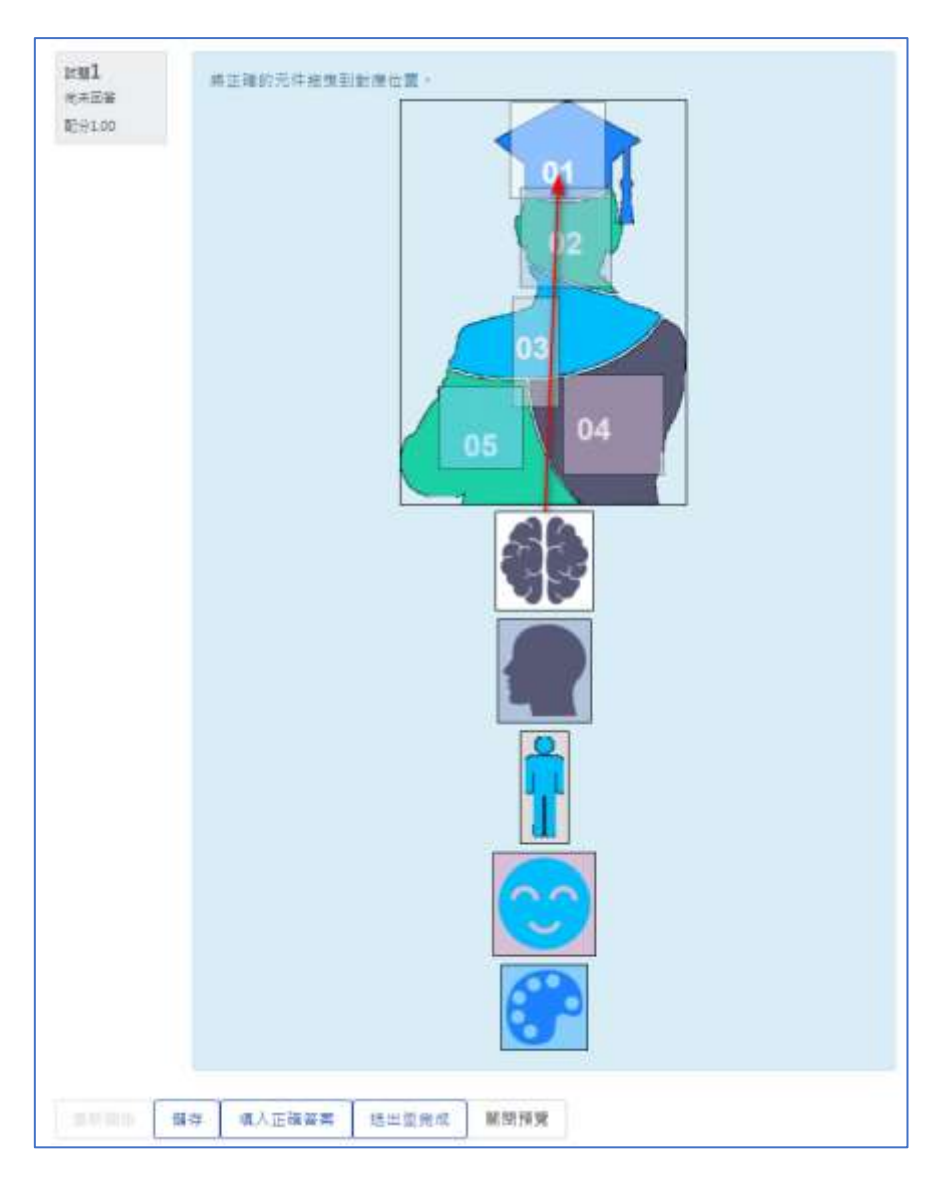

步驟一:請勾選[拖放到圖像操作題]後點選新增繼續。

步驟二: 在拖放到圖像操作建立畫面中,包含有:一般、預覽、可拖拉 的試題、放置區、合併的回饋、可以多次作答、儲存更改並繼續編 輯、以及儲存變更等項目。

| 新增拖放到圖         | 象 0                                     |        |
|----------------|-----------------------------------------|--------|
| 一般             | 0                                       | ▶ 無間注意 |
| 預覽             | 0                                       |        |
| 可拖拉的試題         | <b>3</b>                                |        |
| 放置語            | 0                                       |        |
| 合併的回饋          | 9                                       |        |
| 可以多次作誉         | 0                                       |        |
|                | 留存更改正编情绪框                               |        |
|                | 「「「「「」」」 「「」」 「「」」 「「」」 「」」 「」」 「」」 「」」 |        |
| 在武表單中標上() 初、是全 | 嘆的覺位                                    |        |

步驟三:在一般中請選擇測驗的類別(測驗放在的位置)、輸入指標(方 便搜尋)、輸入試題文字(測驗題目,也可插入表格、特殊符號、檔 案、圖片、影片、音檔...等資料)、預設配分、試題回饋。

| 概念/能力指標      | 0 |   |     |    |    |   | -   | -  |   | - |    | 2  |   |   |          |
|--------------|---|---|-----|----|----|---|-----|----|---|---|----|----|---|---|----------|
| 试理文学         | 0 | 1 | i • | 1. | ۹. | В | 1   | 12 | 1 | æ | 93 | M  |   | • | <u>ବ</u> |
|              | 0 | 1 |     | 0  |    |   |     |    |   |   |    |    |   |   |          |
| 38.201.00.70 |   |   |     |    |    |   | 144 |    | - |   | -  | 14 | - |   | lan i    |

步驟四:在預覽中請先上傳拖曳的背景圖。

|      |   | 選擇一個背景還會模並選擇每個可能控的團像或直接輸入文字(會自動變成可能控約)。他進在跨景重上界;<br>每座校署里。更為每一個古豐區後出一些時前這日,他把使用的還日將到歷生學誌於豐它的份景。 |
|------|---|-------------------------------------------------------------------------------------------------|
|      |   |                                                                                                 |
| 对原签索 | 0 | 道信-恒高                                                                                           |
|      |   |                                                                                                 |
|      |   | 若要新導爆業,捕得爆業班及到總理。                                                                               |

步驟五:在可拖拉的試題可勾選項目是否從新排列,每個試題的類型、 分類、是否可重複被使用、上傳圖檔、以及文字說明等內容。

| * 可拖拉的試題                  | ■ 每次試題被作業之後。他控導量就重新確確排列                          |
|---------------------------|--------------------------------------------------|
| यो मह स्टब्वेरो प्रहा 🛍 1 | 類型 可把拉約重條 3 3月分招 1 5 □ <i>可服装板</i> 4<br>3 银信一笔案_ |
|                           | 憲片2.png。始要新增檔案《請許檔案把放型這裡。                        |
| <b>π</b> ₩                |                                                  |
| 可推动的机量2                   | 類型 可绝拉的重体 + 爛現分短 2 + 口 可量谱被量                     |
|                           | 重道一堆四                                            |
|                           | -                                                |
|                           | 圖片3.png-始變新增增素,請將僅萬地放到準備。                        |
| 文学                        | hr .                                             |
| 可推拉的試驗3                   | 調型 可把拉的重像 • 编课分组 3 • □ <i>可量研密量</i>              |
|                           | 道道一境罢_                                           |
|                           | -                                                |
|                           | 童片4(1)_41x100.png - 世要新道雅案 - 講派福業施放到環理 -         |
| 文字                        | 200 N                                            |

步驟六:在放置區中各將各試題(圖)放置到對應的背景位置後,會自動 產生座標,此時再選擇對應的試題與說明文字即可。

| 約WIE1 | 1 | 108 | 蒲 2    | 可接控的試驗 | 1. 德 (風片2.png) 🕴      | 文学         |
|-------|---|-----|--------|--------|-----------------------|------------|
|       | Ť | 118 | JE 86  | 可拖拉的試驗 | 2. 徑 (第片3.png) 🔹      | <b>文</b> 字 |
|       | = | 111 | M 195  | 可把控的試驗 | 3. 暄 (萬兴4 (1).prig) : | 文字         |
|       | 2 | 161 | 1篇 272 | 可由拉的試過 | 4.每(重片5.png) +        | 文学         |
|       |   | 38  | J≣ 283 | 可接投的試驗 | 5. 黄 (圓片6.phg) 🔹      | 文字         |
|       | ŧ |     | 30     | 可把拉的就题 |                       | 文字         |

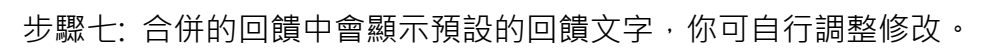

|            | 1 I · · · · B / E E · C                   |  |
|------------|-------------------------------------------|--|
|            |                                           |  |
| 1部台首新193英有 | 1 i+ 2+ 1+ B 2 E E % 0 M E * 0            |  |
|            | 作の資源局所と確認                                 |  |
|            | 8-日出版地址·机制不当时语的                           |  |
| 电振动力 新業    | 1 i · / · · · · · · · · · · · · · · · · · |  |
|            | 10年4月21<br>1                              |  |

# 步驟八: 在【可以多次作答】中可以設定,第二次作答時倒扣的比例。

| <ul> <li>可以多次作答<br/>每一次基础時的和分比例</li> </ul> | al 333333% :                                                                            |
|--------------------------------------------|-----------------------------------------------------------------------------------------|
| 提示1                                        | 1 i• ✔• 9• B I ≡ ≡ % % ₩ ≌ ● @                                                          |
| <b>道</b> 道                                 | 2 〇 顯示部的的觀點<br>口說明哪些個標語是放置编錄<br>口把放置機時的項目移回到畫像下方的預設起點位面                                 |
| <b>提示2</b>                                 | 1 i • ✓• 0 • B I ≡ ≡ % % ₩ ≌ ● Ø                                                        |
| 42.14                                      | <ul> <li>○ 概斤詳對的題幹</li> <li>□ 說昭率些質標就是放置維護</li> <li>○ 把放置維持的項目移回影優像下方的捐轻超點位置</li> </ul> |
|                                            | 3 新编码一维卡                                                                                |

步驟九:完成後如要繼續建立圖像操作題請點選【儲存並繼續編輯】, 若要結束則請選【儲存變更】即可回題庫畫面。

| 4.11   | <ul> <li>         ·</li></ul> |
|--------|-------------------------------|
| 一般     |                               |
| 預覽     |                               |
| 可拖拉的試題 |                               |
| 放置區    |                               |
| 合併的回饋  |                               |
| 可以多次作答 |                               |

拖放式的克漏字題操作說明如下:

| 試題 <b>1</b><br>尚未回答<br>配分2.00 | 2<br>2<br>1<br>1<br>1<br>1<br>1<br>1<br>1<br>1<br>1<br>1<br>1<br>1<br>1<br>1<br>1<br>1<br>1<br>1 | 4 校特色:<br>王教學上則促進頂升<br>工程師課程,以問題<br>可步顯注對陽私的係<br>或勞動市場等。<br>深度溝通<br>問題為導向<br>醫療相關 | <資訊人才及頂供<br>圓為導向,回到個<br>R障,協助修訂名 | 醫療人才發展共同語言以進行<br>人與社會的委求面,思考及解決健康的問<br>運 <b>需</b> 預相關法規,研究對社會的衝擊如倫 | ,開設醫師<br>題;此外更<br>理、經濟甚 |
|-------------------------------|--------------------------------------------------------------------------------------------------|-----------------------------------------------------------------------------------|----------------------------------|--------------------------------------------------------------------|-------------------------|
|                               | 儲存                                                                                               | 填入正確答案                                                                            | 送出並完成                            | 當問預告                                                               |                         |

步驟一:請勾選[拖放式的克漏字題]後點選新增繼續。

步驟二: 在拖放式的克漏字題操作建立畫面中,包含有:一般、選項、 合併的回饋、可以多次作答、儲存更改並繼續編輯、以及儲存變更等 項目。

| 一般        | 0                                             | → <u>無限</u> ; |
|-----------|-----------------------------------------------|---------------|
| 選項        | 2                                             |               |
| 合併的回酬     | 3                                             |               |
| 可以多次作     | 答 🕘                                           |               |
|           | 描存更改並準備這種 (5)                                 |               |
|           | 「「「「「」」」 「「」」 「「」」 「「」」 「」 「」」 「」 「」 「」」 「」 「 |               |
| 此志至中情上0 自 | - 是必须的獨位                                      |               |

步驟三:在一般中請選擇測驗的類別(測驗放在的位置)、輸入指標(方 便搜尋)、輸入試題文字(測驗題目,也可插入表格、特殊符號、檔 案、圖片、影片、音檔...等資料)其中[[1]];[[2]];[[3]]分別為選項、 預設配分。

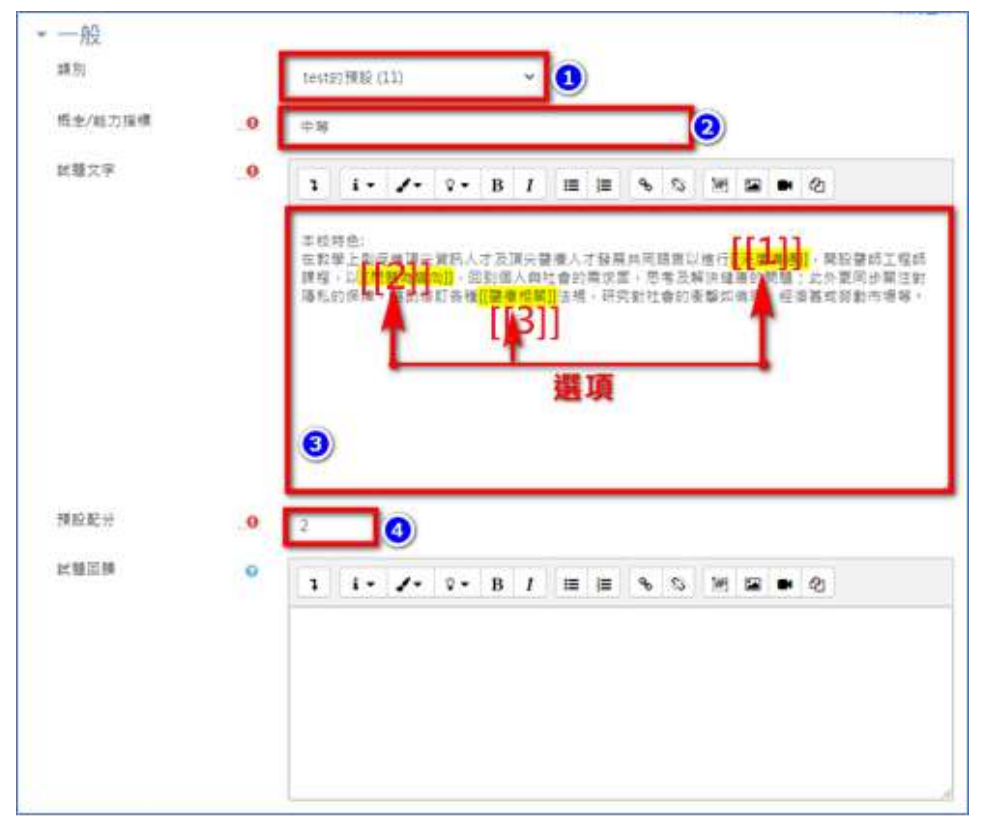

步驟四:在選項中請輸入個選項的答案、組別以及是否可被重複使用, 若選項不足則可選擇 3 個空白選項。

| 1項1<br>1項2<br>1項3 | ■素 深度構造<br>■素 問題為項目 | 8 環分語 1 *<br>8 頭分語 2 * | ) <b>TENKS</b><br>3 <b>TENKS</b> |
|-------------------|---------------------|------------------------|----------------------------------|
| 1項3               | 二年 同語為場向            | 《项分组 2 •               | 2.可用根根因                          |
| 項3                |                     |                        |                                  |
|                   | an 建液组制             | 12項分組 3 ♥              | ) 可顺油进品                          |
| 1百4               | 5 <b>m</b>          | 個類分稱 1 ♥               | ) चाज्रसंस्त्र                   |
| 壞5                | 至東                  | 組織分組 1 ♦               | 口可重接被通                           |
| 項6                | 調査                  | (項分話 1 +               | 口可用根据的                           |

步驟五: 合併的回饋中會顯示預設的回饋文字, 你可自行調整修改。

|          | 1 I - 2 - 2 - B / III II 9 0 M II - C |  |
|----------|---------------------------------------|--|
|          | 1999年1171                             |  |
| 信節台首新台湾集 | 1 1 - 2 - 1 - 8 7 - 8 - 6 - 1 - 8 - 6 |  |
|          | 作的演奏系统分编制                             |  |
|          | <b>8</b> 一日回城地点,则展示其封道的               |  |
| 王弓英病27首集 | 1 i · / · 0 · B / = = % 0 H S • 0     |  |
|          | 17年4月7日                               |  |

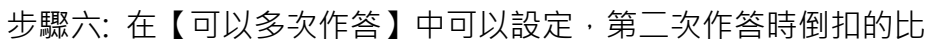

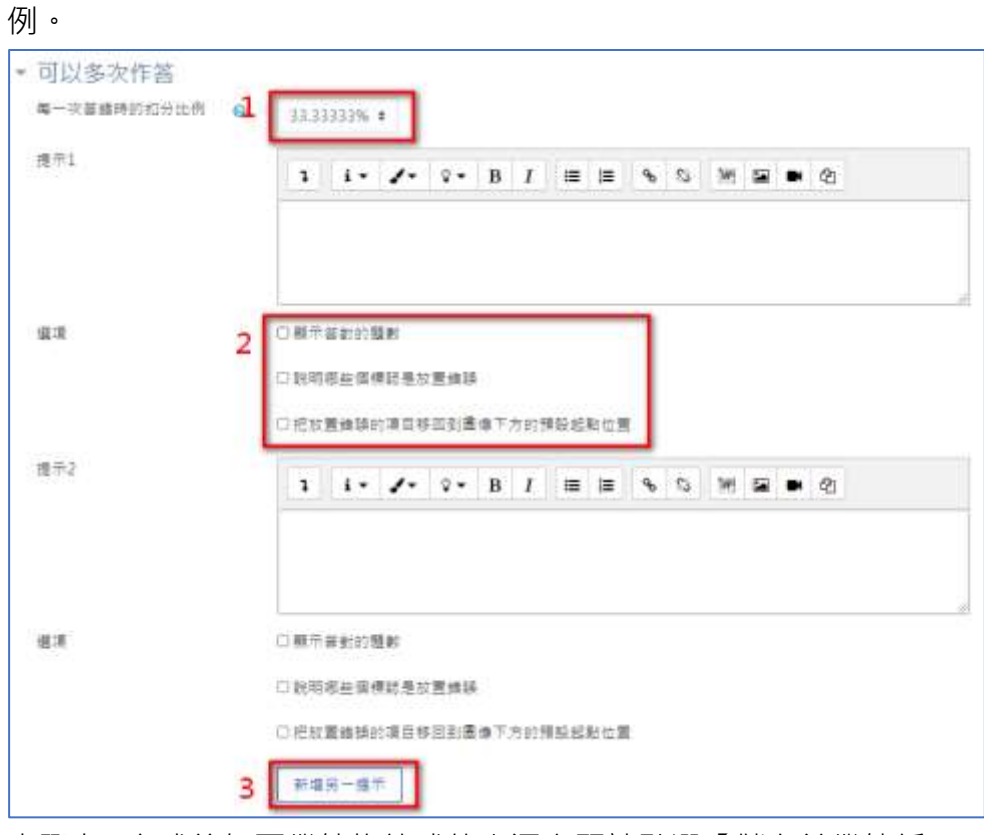

步驟七:完成後如要繼續拖放式的克漏字題請點選【儲存並繼續編 輯】·若要結束則請選【儲存變更】即可回題庫畫面。

| 新增拖放式的克漏字題。                                                   |               |
|---------------------------------------------------------------|---------------|
| • 一般                                                          | ) <u>馬蘭全部</u> |
| ,選項                                                           |               |
| > 合併的回顧                                                       |               |
| » 可以多次作器                                                      |               |
| 「「「「「「」」」<br>「「「」」」<br>「「」」<br>「「」」<br>「「」」<br>「」」<br>「」<br>「 |               |

鑲入答案題(克漏字) 操作說明如下:

| 試題 <b>1</b><br>尚未回答 | Match the following cities with the correct state:     |
|---------------------|--------------------------------------------------------|
| 配分5.00              | * San Francisco: 🔶                                     |
|                     | * Tucson:<br>California<br>Arizona<br>* Los Angeles: ◆ |
|                     | * Phoenix:                                             |
|                     | The capital of France is .                             |
|                     |                                                        |
| 重新開始                | 儲存 填入正確答案 送出並完成 關閉預覽                                   |

步驟一: 請勾選[鑲入答案題(克漏字)]後點選新增繼續。

步驟二: 在拖放到圖像操作建立畫面中,包含有:一般、可以多次作答、儲存更改並繼續編輯、以及儲存變更等項目。

| 新增一鑲入答案題(克漏字)。                   | > 展班业証 |
|----------------------------------|--------|
| 可以多次作器 2 個々更次並編集編編 3             |        |
| 每存要要 《 加)<br>在此翡翠中標上 ( 的) 是小调的螺位 |        |
|                                  |        |

步驟三:在一般中請選擇測驗的類別(測驗放在的位置)、輸入指標(方 便搜尋)、輸入試題文字(測驗題目,也可插入表格、特殊符號、檔 案、圖片、影片、音檔...等資料)、解碼並校驗這題目的文字。

| - 一般    |                                                                                                    |
|---------|----------------------------------------------------------------------------------------------------|
| 目前類別    | 目 紅綱別 test的 預設 (13) 💋 使用此 銀別                                                                                                    |
| 國改在關制中  | 1 1ext的理秘(13) *                                                                                                    |
| 概念/經力摄標 | 2 EM                                                                                                    |
| 武糧文家    |                                                                                                    |
|         | Match the following cities with the correct state     San Francisco: <u>C:MULTICHOICE=California#OK-Arizona#Wrong</u> Tucson: <u>CI:MULTICHOICECalifornia#Wrong-%100%Arizona#OK</u> |
|         | C Los Angeles: (1:MULTICHO:CE:=California#OK-Arizona#Wrong)                                                                                                    |
|         | Phoenic EL:MULTICHOICE%0%California#Wrong~=Arizona#0K)                                                                                                    |
|         | The capital of France is [1:SHORTANSWER:%109%Paris#Congratulations]                                                                                                    |
|         | -%50%Marseille#No, that is the second largest city in France (after                                                                                                    |
|         | Paris)*#Wrong answer. The capital of France is Paris, of course).                                                                                                    |
| 此題回錄    | ● 1 i · / · · B / Ⅲ Ⅲ ● ◎ № Ⅲ ■ @                                                                                                    |
|         |                                                                                                    |
|         |                                                                                                    |
|         |                                                                                                    |
|         |                                                                                                    |
|         |                                                                                                    |
|         | (4) 新建立校验增量目的文字                                                                                                    |

步驟四:點選【解碼並校驗這題目的文字】後,會自動將試題文字中 帶有測驗的部分轉換成題目,規則說明:

# 例如: {1:SHORTANSWER:=Berlin} is the capital of Germany.}

| 符號 | 意義 | 符號           | 意義 |
|----|----|--------------|----|
| {  | 開頭 | 1:           | 題號 |
| }  | 結尾 | SHORTANSWER: | 題型 |

| 符號 | 意義              | 符號 | 意義   |
|----|-----------------|----|------|
| ~  | 每個答案間用此符<br>號區開 | #  | 錯誤答案 |
| =  | 正確答案            |    |      |

| - 試題(#1) 選擇題  |                                             | 1 |
|---------------|---------------------------------------------|---|
| 10日元後         | (1:MULTICHOICE=California#OK-Arizona#Wrong) |   |
| 可能起分          | 1                                           |   |
| 将国配管          | 在文字行間的下拉螺篇                                  |   |
| 邀回随晚耕列櫃填?     | Ŧ                                           |   |
| 11 M          | California                                  |   |
| -武橋           | 1                                           |   |
| 11 BA         | ок.                                         |   |
| SER.          | Arizona                                     |   |
| <b>12.4</b> 0 | 0                                           |   |
| 三 例           | Wrong                                       |   |
| , 試題(#2) 選擇題  |                                             |   |
| ・試題(#3) 選擇題   |                                             |   |
| ・試題(#4) 選擇題   |                                             |   |
| ▶ 試題(#5) 蘭答題  |                                             |   |

步驟五: 在【可以多次作答】中可以設定, 第二次作答時倒扣的比例。

| 可以多次作答                |                                                             |
|-----------------------|-------------------------------------------------------------|
| 電一級當論時到41.7100<br>提示1 | 32,33333% *<br>3. i • ✓• ♀• B I ≡ ≡ % % M ⊆ ● 42            |
| <u>4</u> .1           | 2 ② 联示答封的题图<br>② 联明哪些值得轻是故意情路                               |
| 推示2                   | 1 i • ✓• 0 • B / ≡ ≡ % % ₩ ≅ ● 2                            |
| 6.8                   | □ 顯示兼對的題解<br>□ 說明哪些讓標時是故實維護                                 |
|                       | <ul> <li>○把放置接接的項目移回到還像下方的標整起點位置</li> <li>新項另一應示</li> </ul> |

步驟六:完成後如要繼續鑲入答案題(克漏字)請點選【儲存並繼續編

| 輯】, | 若要結束則請選 | 【儲存變更】 | 即可回題庫畫面 | 0 |
|-----|---------|--------|---------|---|
|     |         |        |         |   |

| 新增一鑲入答案題(克漏字)。                                                                                                    |      |
|----------------------------------------------------------------------------------------------------|------|
| * - <u>AQ</u>                                                                                                    | ANXE |
| >可以多次作答                                                                                                    |      |
| 「「「「」」」」 「「」」 「「」」 「」」 「」」 「二」 「二」 <p< td=""><td></td></p<> |      |

選擇式的克漏字操作說明如下:

| 試題1            | 陽明與交大早在 選擇 ◆ 即曾簽訂合併意願書 / 選擇 ◆ 年10月8日試辦由陽                                         |
|----------------|----------------------------------------------------------------------------------|
| 同未回音<br>配分4.00 | 明、清華、交通 <mark>選擇</mark><br>2001年                                                 |
|                | 得以更有效運用,已四回UMMTX早有合作基礎,並奠定日後合併的契機。合併後的國立陽明<br>交通大學共有9校區,分布於5縣市,包含19學院,共選擇 ◆ 位教師、 |
|                | 選擇 ◆ 名學生,兩校的合併實為完美的組合。                                                           |
|                |                                                                                  |
| 重新開始           | 存 填入正確答案 送出並完成 關閉預覽                                                              |

步驟一:請勾選[選擇式的克漏字]後點選新增繼續。

步驟二:在選擇式的克漏字建立畫面中,包含有:一般、選項、合併的回饋、可以多次作答、儲存更改並繼續編輯、以及儲存變更等項目。

| 新增一選擇式的克漏字試題。                                  | 12270  |
|------------------------------------------------|--------|
|                                                | > REPE |
| 選項 ②                                           |        |
| 合併的回調                                          |        |
| 可以多次作著 4                                       |        |
| 國際整改並總備操制<br>國際架型 (1) 消<br>在武務董中標上(1) 的《是全張的螺位 |        |

步驟三:在一般中請選擇測驗的類別(測驗放在的位置)、輸入指標(方 便搜尋)、輸入試題文字(測驗題目,也可插入表格、特殊符號、檔 案、圖片、影片、音檔...等資料),其中選項請用[[數字]]取代答案、以 及配分。

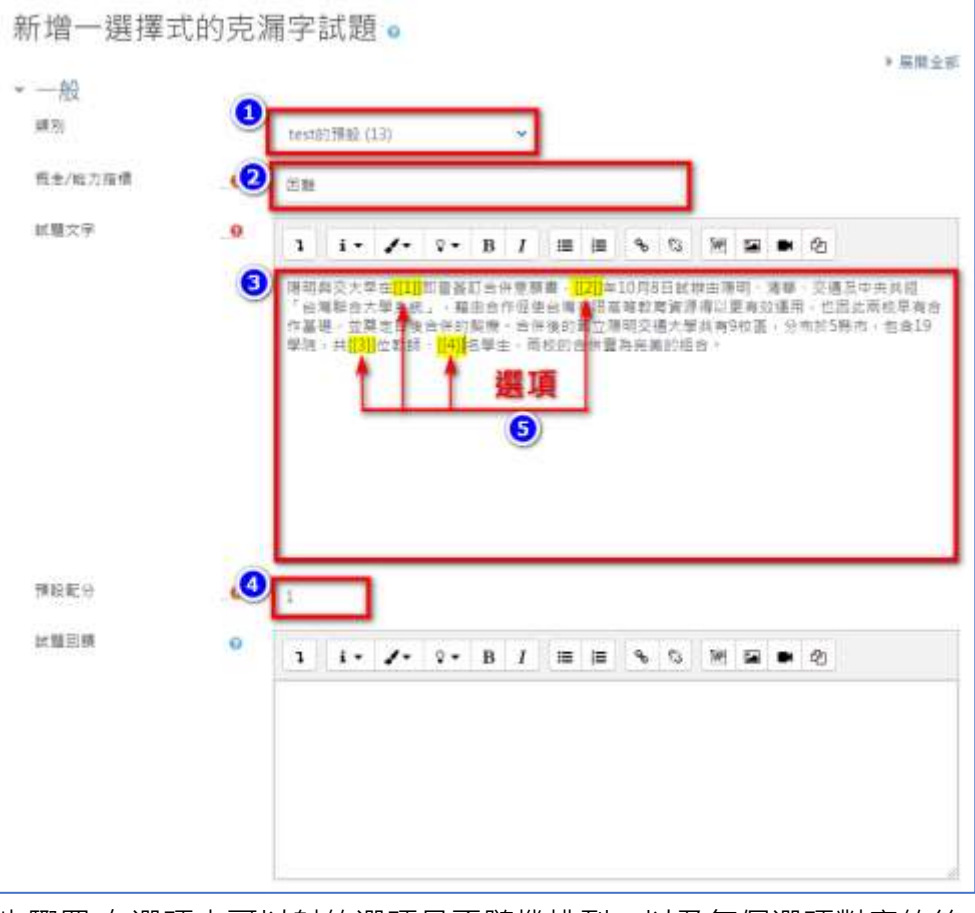

步驟四:在選項中可以射的選項是否隨機排列,以及每個選項對應的答 案與分組(正解),若選項不足可點【新增空白選項】

|              | 2週現理整研究子          | 0         |
|--------------|-------------------|-----------|
| 選項1          | Sa 2001@          | 週月一道 1 *  |
| 据源2          | 留業 2002年          | 螺項計組 5 €  |
| 温源3          | ₩ <b>第</b> 2003年  | 選項→相 2 ■  |
| 選項4          | 編集 2004年          | 潮道介绍 6.4  |
| 選減5          | 夏二 14,000         | 編項計組 7 €  |
| 堪漠6          | ¥ <b>2</b> 17,000 | 潮汕9/2 4 # |
| 遺117         | <b>az</b> 1,400   | 鐵項子相 3 =  |
| <b>建</b> :#8 | 被撤 1,700          | 颯源∋相 3 €  |
| 選項9          | 0 <sup>#=</sup>   | 潮凍分超 1 0  |

步驟五: 合併的回饋中會顯示預設的回饋文字, 你可自行調整修改。

|           | 1          | 1.    | 1.               | Q •  | В     | 1 | =  | Ħ  | ÷  | 8  | 10  |   | 43 |
|-----------|------------|-------|------------------|------|-------|---|----|----|----|----|-----|---|----|
| 法何副於重新的基本 |            | i -   | 1.               | Q -  | в     | 1 |    | =  | \$ | 0  | 545 |   | 2  |
|           | 61         | 1885  | 8798 <b>1</b>    | t.   |       |   |    |    |    |    |     |   |    |
| 1.3       | <b>0</b> - | 目は頭の  | 12 - 21 <b>8</b> | (竹菜家 | 18 PI |   |    |    |    |    |     |   |    |
| 任何著雄的著業   | 1          | 1.    | 1.               | ۰.   | в     | 1 | i# | ;≡ | ъ  | 53 | W   | 5 | 8  |
|           | .03        | E8071 |                  |      |       |   |    |    |    |    |     |   |    |

步驟六: 在【可以多次作答】中可以設定, 第二次作答時倒扣的比

| 例。                                                 |                                                                      |
|----------------------------------------------------|----------------------------------------------------------------------|
| <ul> <li>可以多次作答<br/>每一次基础時的初分比例<br/>提示1</li> </ul> | €1<br>32.33333% *<br>1 i • ✓• ♀• В I ≡ ≡ % % № ≌ ● @                 |
| (第二)                                               | 2<br>〇 顧示部約的觀測<br>〇 聪明哪些個標記是故豐維時<br>〇 把放置維發的項目移面到畫像下方的預發起點位置         |
| 推示2                                                | 1 i • ✓• 0 • B I ≡ ≡ % % ₩ 52 ♥ 23                                   |
| <b>E</b> .#                                        | ○ 應示等對的證解<br>□ 說明哪些讓傳說是故實維護<br>○ 把放置維持的項目够回到還像下方的捐轻超點位置<br>3 【新項用一應示 |

步驟七:完成後如要繼續選擇式的克漏字請點選【儲存並繼續編輯】· 若要結束則請選【儲存變更】即可回題庫畫面。

| 新增一選擇式的克漏字試題 •                                                                                                    |        |
|----------------------------------------------------------------------------------------------------|--------|
| ▶ 一般                                                                                                    | ▶ 展開全組 |
| ,爄頂                                                                                                    |        |
| <b>,</b> 合併的回饋                                                                                                    |        |
| 可以多次作答       ① 儲存度改立場機編       ② 儲存度改立場機編       ② 儲存度改立場機編       ② 儲存度改立場機編       ② 儲存度改立場機編       ② 儲存度改立場機編       ② 儲存度改立場機編       ② 儲存度改立場機編       ② 儲存度改立場機編       ② 儲存度改立場機編       ② 儲存度改立場機編       ② 儲存度改立場機編       ② 儲存度改立場機編       ② 儲存度改立場機編       ② 儲存度改立場機編       ② 儲存度改立場機編       ② 儲存度改立場構編       ② 儲存度改立場構編       ② 儲存度改立場構編       ② 儲存度改立場構編       ② 儲存度改立場構編       ② 儲存度改立場構編       ③ 儲存度改立場構編       ② 儲存度       ③ 儲存度改立場構編       ③ 儲存度       ③ 儲存度       ③ 儲存度       ③ 儲存度       ③ 儲存度       ③ 儲存度       ③ 協存度       ③ 協存度       ③ 協存度       ③ 協存度       ③ 協存度       ③ 協存度       ③ 協行度       ③ 協行度       ③ 協行度       ③ 協行度       ③ 協行度       ③ 協行度       ③ 協行度       ③ 協行度       ③ 協行度       ④ 協行度       ③ 協行度       ③ 協行度       ③ 協行度       ③ 協行度       ③ 協行度       ③ 協行度       ③ 協行度       ④ 協行度       ④ 協行度 <tr< td=""><td></td></tr<> |        |

要計算的選擇題操作說明如下:

| 出題 <b>1</b><br>可用回答<br>配号2.00 | 2020年天龍橋的政府支出為1千億元,當年度全國書內的總投資為2百億元,國民總消費支出為7.9百億元,總出口毛<br>募為5百億元,總進口毛鎮為1.0百億元,議問2020年天龍蘆GDP是多少? |
|-------------------------------|--------------------------------------------------------------------------------------------------|
|                               | 筆道:                                                                                              |
|                               | O A. =1000+2000+7.9*100-(500-1.0*100)                                                            |
|                               | ○ B. =1000+2000+7.9*100+(500-1.0*100)                                                            |
|                               | O C =1000+2000+7.9*100-(500+1.0*100)                                                             |
|                               | O D.=1000+2000-7.9*100-(500+1.0*100)                                                             |
|                               |                                                                                                  |
|                               |                                                                                                  |

步驟一:請勾選[拖放到圖像操作題]後點選新增繼續。

步驟二:在要計算的選擇題建立畫面中,包含有:一般、答案、合併的 回饋、可以多次作答、儲存更改並繼續編輯、以及儲存變更等項目。

| 一般     | 0            | 1 19.9 |
|--------|--------------|--------|
| 答案     | 2            |        |
| 合併的回饋  | 3            |        |
| 可以多次作答 | <b>0</b>     |        |
|        | 個祥要改立權備導種    |        |
|        | 師李慶夏 6 2 3 3 |        |

步驟三:在一般中請選擇測驗的類別(測驗放在的位置)、輸入指標(方 便搜尋)、輸入試題文字(測驗題目,也可插入表格、特殊符號、檔 案、圖片、影片、音檔...等資料)其中{X}與{Y}為變數可由系統產生多 組不同數值、預設配分、配分、單複選、選項樣式與排列。

| *        |                                                                                                    |
|----------|----------------------------------------------------------------------------------------------------|
|          | meaning and weight and a second second sec |
| 共用的變數符號  |                                                                                                    |
| 概念/短刀模模  | (2) EH                                                                                                    |
| 就職文学     | .9<br>1 i - ≠- 2 - B / Ⅲ Ⅲ % % ೫ Ⅲ ₩ %                                                                                                    |
|          | 2020年天韓國的政府支出為147條天,算年重全國國內的總經資為2百豐元,國際總洲積並出為20百豐元。總<br>出口板驟為5百億元。總進口板觀為197百億元,隨間2020年天國國GDP進級少7<br>3 3 3 3 3 3 3 3 3 3 3 3 3 3 3 3 3 3 3                                                                                                     |
| 维拉起分     |                                                                                                    |
| 武器回鞭     | ♥ 1 i • ≠ • v • B I ⊞ % % ₩ G • ?                                                                                                    |
| 單穩地視道?   | <ul> <li>○ 至重型は単形形態度</li> <li>○</li> </ul>                                                                                                    |
| 继续的债币方式? | 2 a.t., c *                                                                                                    |

步驟四:

| 日朝<br>1 ・ ・ ・ B J 田田 も 3 州 石 ゆう<br>単元 2 +1000-2003+(X*100-5507-1Y*100) 本田 = ・<br>部長期下 記載用子 2 和平的地式 (会) ・<br>1 ・ ・ ・ B J 田田 も 3 州 石 ・ 2) | 幕項1<br>副業務下       | ● 根源I = 1009+2000+(00'100+(500-(Y)*100) 電線 100% =<br>● 金属標示 1: 展示的 ● 再公飲定任業 :               |
|----------------------------------------------------------------------------------------------------|-------------------|---------------------------------------------------------------------------------------------|
| ##? ##? ±1000+2000+0x0100-(500-(V)*200) 意識 ● ・<br>###                                                                                   | 2 ( <b>8</b>      | 3 i - Z- 9- B I ⊞ ⊞ % S M ⊊ ● Ø                                                             |
| 3 i - Z - 9 - B I III III - 5 M I - 6                                                                                                   |                   |                                                                                             |
|                                                                                                    | 182<br>(881)      | - 第二日100+2000+2000+2001-00-500-10(*100)                                                     |
|                                                                                                    | 1月2<br>1月1日<br>1月 | 第第2 =1000+2000+00(100-0500-(Y1*100)) 茶業業年 2 6 単年的地式 (金) 6 3 i + ✓+ 2 + B J 田 田 も な 別 座 ● な) |

## 步驟五: 合併的回饋中會顯示預設的回饋文字, 你可自行調整修改。

| 验任何甚胜的答案。           | The methodal scheme call success (20142) |  |
|---------------------|------------------------------------------|--|
|                     | 1 i · / · · B / = = % S                  |  |
|                     | 1 H H + C                                |  |
|                     | (F)(# \$17)                              |  |
| 05985 <b>540534</b> |                                          |  |
|                     |                                          |  |
|                     | M # • 10                                 |  |
|                     | (20) 其其性形分泌和                             |  |
| 83                  | 回一旦过程在式,影响下答 <b>打整教</b>                  |  |
| <b>但任何甚</b> 類的基果    | 1 I. /. V. B / = = 5 S                   |  |
|                     | 第 12 1 10                                |  |
|                     | (FEB7)                                   |  |

步驟六: 在【可以多次作答】中可以設定,第二次作答時倒扣的比例、提示、以及是否顯示上次作答內容。

| <ul> <li><u>可以多次作答</u><br/>每一次答請時的扣</li></ul> | 33.33333% = 1                                                                                              |
|-----------------------------------------------|----------------------------------------------------------------------------------------------------|
| 握示1                                           |                                                                                                    |
| 提示1的選項<br>提示2                                 | <ul> <li>道項 <i>補除答請的答案</i> 一 額不答對的題数 3</li> <li>1 i - ✓ · ♀ B I I III III % %</li> <li>M II ● ④</li> </ul> |
| 提示2的遵理                                        | □ 選項 <i>清除苦甜的答案</i> □ 翻示答對的整数<br>新增另一提示 4                                                                  |

步驟七:完成後如要繼續請點選【儲存並繼續編輯】·若要結束則請選 【儲存變更】即可回題庫畫面。

| > <u>照報</u> : | 一般     |
|---------------|--------|
|               | 答案     |
|               | 合併的回饋  |
|               | 可以多次作答 |
| 揮種            |        |
| 1.78          |        |

步驟七:此時會進入 XY 變數設定畫面,可以設定沿用之前的資料,或 是再產生新的,還可以決定是否將試題同步化,完成後點選下一頁看 結果。

| #F (X)              | 同以前·與使用相同的私用資料集合 •         |  |
|---------------------|----------------------------|--|
| 91 (Y)              | □□以前,希信用恒同的私用資料集合.         |  |
| 1 単純成一同2            | 的过期,依据來自共用資料集合的資料,加以同步化。   |  |
| 11.3 million Clin T | * TEROL                    |  |
|                     | 〇萬步在                       |  |
|                     | ○ 同步化,並以共用資料集石領部為試種名稱的約號字。 |  |
|                     |                            |  |
|                     | 下一頁                        |  |

步驟八:若無舊資料可點選更新資料參數產生新變數,此時會有 XY 變

| >国變數用的資料集。                                                                   |                                                                                                    |   |
|------------------------------------------------------------------------------|----------------------------------------------------------------------------------------------------|---|
| (東京行知                                                                        | 建建建行业用于用户量数                                                                                                    |   |
|                                                                              | #FigilBetter                                                                                                    |   |
| 新福的試體                                                                        |                                                                                                    |   |
| # ()0                                                                        | 74                                                                                                    | 1 |
| 1942 ELER                                                                    | #0-10 (#n 100                                                                                                    |   |
| 数位用                                                                          | 1                                                                                                    |   |
| 重排暖分符                                                                        | 地址undame业件 +                                                                                                    |   |
|                                                                              |                                                                                                    |   |
|                                                                              |                                                                                                    |   |
| n: (v)                                                                       |                                                                                                    |   |
| 1111年11月1日第                                                                  | (単) 10 ・単六 102                                                                                                    |   |
| R tr R                                                                       | 2.4                                                                                                    |   |
| <b>第12年</b> 分年                                                               | (e@Universitit +                                                                                                    |   |
|                                                                              |                                                                                                    |   |
| 1                                                                            |                                                                                                    |   |
| 重調裡容忍度暴動                                                                     |                                                                                                    |   |
| 1007 - 1007 - 00                                                             |                                                                                                    |   |
| And Tenes Target                                                             | +1000+2000+7/#*100+(500-8.6*100)<br>+1000+2000+7/#*100+(500-8.6*100)                                                                                                    |   |
|                                                                              | +1000 + 3000 + 7 4*200 + (300 + 6*100)<br>+1000 + 2000 + 7 4*100 + (300 + 8*100)                                                                                                    |   |
| 1001 +2001 + 00                                                              | +1000+2000+74*120+(300-8.6*120)<br>+1003+2000+74*120+(300-8.6*120)<br>+1000+2000+74*120+(300-8.8*120)<br>+1000+2000+74*120+(300-8.8*120)                                                                                                    |   |
| .000+2000+00                                                                 | +1000+2000+7.4*120+(500-8.6*120)<br>+1000+2000+7.4*120+(500-8.6*120)<br>+1000+2000+7.4*120+(500-8.6*120)<br>+1000+2000+7.4*120+(500-8.6*120)<br>+1000+2000-7.4*120+(500+6.6*120)                                                                                                    |   |
| 1000 + 2000 + 00<br>1000 + 2000 - 00                                         | +1000+2000+7.4*120+(300-8.6*120)<br>+2030+2000+7.4*120+(300-8.6*120)<br>+1000+2000+7.4*120+(800-8.8*120)<br>+1000+2000+7.4*120+(800-8.8*120)<br>+1000+2000+7.4*120+(800+8.8*120)<br>+1000+2000+7.4*120+(800+8.8*120)                                                                         |   |
| 1000 + 2000 + 00<br>1000 + 2000 - 00<br>1000 + 2000 - 00                     | -1000-2000-7.4*120-(500-8.6*120)<br>-1000-2000-7.4*120-(500-8.6*120)<br>-1000-2000-7.4*120-(500-8.6*100)<br>-1000-2000-7.4*120-(500-8.6*100)<br>-1000-2000-7.4*120-(500-8.6*100)<br>-1000-2000-7.4*120-(500-8.6*100)<br>-1000-2000-7.4*120-(500-8.6*100)<br>-1000-2000-7.4*120-(500-8.6*100) |   |
| 000-2000-00<br>1000-2000-00<br>1000-2000-00                                  | -1000-2000-7.4*120-(500-8.4*120)<br>-1000-2000-7.4*120-(500-8.4*120)<br>-1000-2000-7.4*120-(500-8.4*120)<br>-1000-2000-7.4*120-(500-8.4*120)<br>-1000-2000-7.4*120-(500-8.5*120)<br>-1000-2000-7.4*120-(500-8.5*120)<br>-1000-2000-7.4*120-(500-8.5*120)                                     |   |
| 1000-2000-00<br>1000-2000-00<br>1000-2000-00<br>1000-2000-00<br>1000-2000-00 | -1000-2000-7.4*120-(500-8.6*120)<br>-2003-2000-7.4*120-(500-8.6*120)<br>-1000-2000-7.4*120-(500-8.6*120)<br>-2000-2000-7.4*120-(500-8.6*120)<br>-1000-2000-7.4*120-(500-8.6*120)<br>-1000-2000-7.4*120-(500-8.6*120)<br>-1000-2000-7.4*120-(500-8.6*120)                                     |   |

數·系統會產生多組變數。

步驟九:接著請設定新增試題,開始產生題目、選擇題目的集合數(組 數)、最後點顯示。

| 苔屑胡莲在花度杂教      |                                                                                                    |  |
|----------------|----------------------------------------------------------------------------------------------------|--|
| +1000+1000+(91 | +1005-2500+7.4*200-6509.8*100<br>+1005-2500-7.4*200-(500-8.0*100)                                                    |  |
| +1000+3088+00  | =1000-42000-7.4*000-(300-8.0*120)<br>=1000-2000-7.4*000-300-8.4*100                                                  |  |
| +1000-3358-50  | +1003-42003-7.4+100-(002-8.4+10)<br>+(003-2000-7.4+100-(002-8.4+10)                                                  |  |
| +1000-3000+00  | - 1005-2000-7.4*020-030-8.8*000j<br>+1203-2000-7.4*020-030-8.8*000j                                                  |  |
|                |                                                                                                    |  |
| 所编             |                                                                                                    |  |
| 7-8 893633     | <ul> <li>・ 福利二 (温祉信用代表)(新聞)</li> <li>○ 只用村村県町間市地市用量:</li> <li>○ 内用村村県町間市地市用量:</li> <li>〇 (福在社場)(副門場名)(回答)</li> </ul> |  |
| 872 <b>4</b> 8 | 2 TH TYPE 1 . MERCHAN                                                                                                |  |
|                | 日子编写理解III 主旨: 中上 张序之子 - 张展与我会长说的。                                                                                    |  |
|                | S H- L + BERLAS                                                                                                    |  |
|                |                                                                                                    |  |

步驟十:此時會出現測驗題完整資訊缺認無誤點選預覽可觀看題目、刪 除可以刪除1~多組已產生的變數、點選儲存變更完成試題。

|               | (銀平) 1 ● 装数值的集合                                                                                                    |  |
|---------------|----------------------------------------------------------------------------------------------------|--|
| 10            |                                                                                                    |  |
| 教 (X)         | £.7                                                                                                    |  |
| 散 (Y)         | 6.4                                                                                                    |  |
| 1000+2000+00  | = 1000 + 2000 + 1.7*100 + (500 - 6.4*100)                                                                                                    |  |
| 1000+2000+00  | = 1000 = 2008 = 1,7 + 100 = (500 = 6,4 + 100)<br>= 1000 = 2000 = 1,7 + 100 = (500 = 6,4 + 100)<br>= 1000 = 2000 = 1,7 + 100 = (500 = 6,4 + 100)          |  |
| 1000+2000-jXj | = 1000+2000+1.7+100-(500+6.4+100)<br>=1000+2000-1.7+100-(500+6.4+100)                                                                                    |  |
| 1999+2990+(%) | $=1003 - 2003 - 1.7^{+}100 - (500 + 6.4^{+}103)$<br>$=1003 + 2003 + 1.7^{+}101 - (500 + 6.4^{+}103)$<br>$=1000 + 2003 + 1.7^{+}100 - (500 + 6.4^{+}103)$ |  |

文字說明操作說明如下:

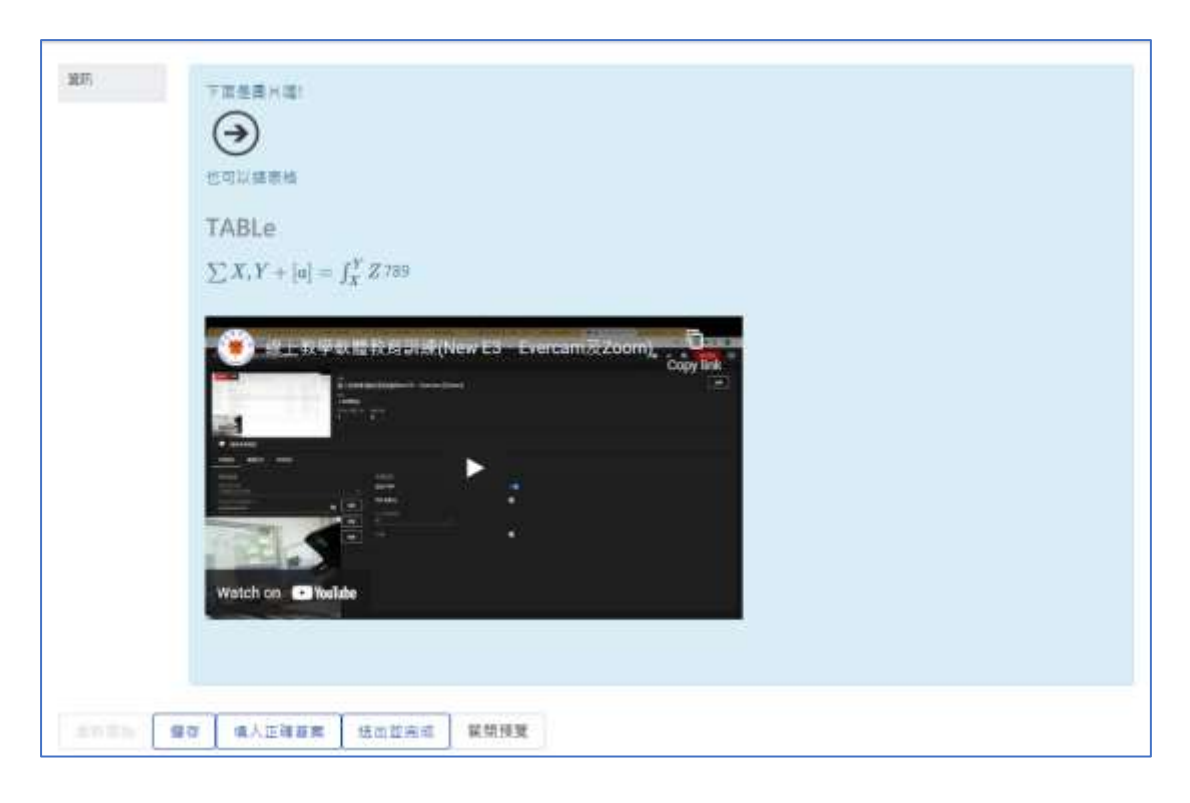

步驟一:請勾選[文字說明]後點選新增繼續。

步驟二:請選擇說明的類別(說明放在的位置)、輸入指標(方便搜尋)、輸入說明字(測驗題目,也可插入表格、特殊符號、檔案、圖片、影片、 音檔...等資料)、儲存更改並繼續編輯、以及儲存變更等項目。

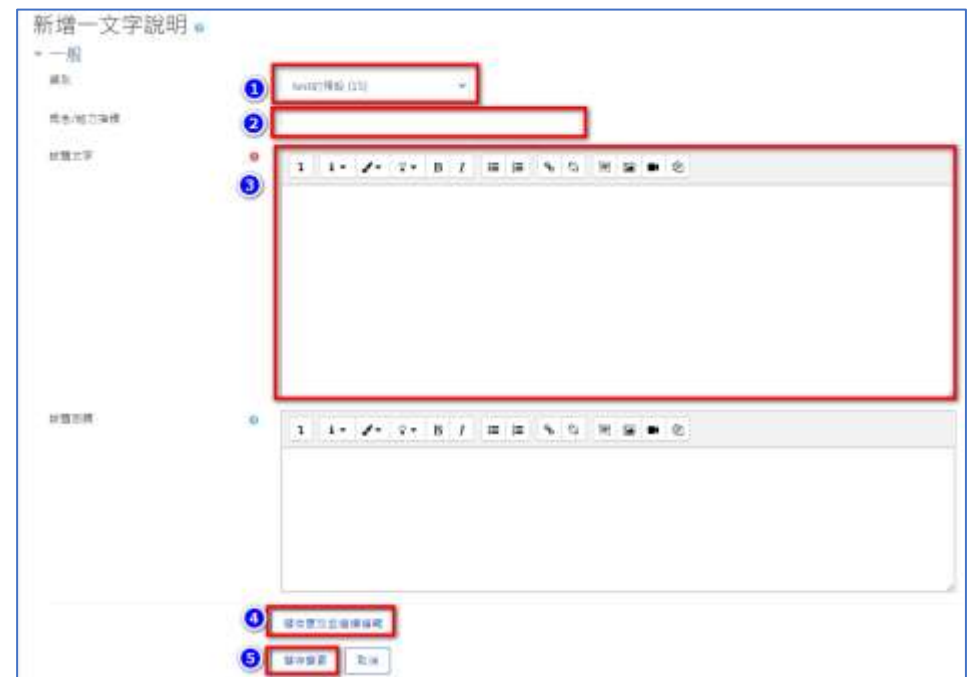

步驟三:在工具列中點選【1】可以開啟更多選項,【2】在這裡可以選 擇輸入資料的格式、排版、公式、表格,若要嵌入網頁語法,可以點 【3】會開啟 Html 畫面,如果要插入連結、檔案、圖片或是影片/音 檔,請在【4】中設定。

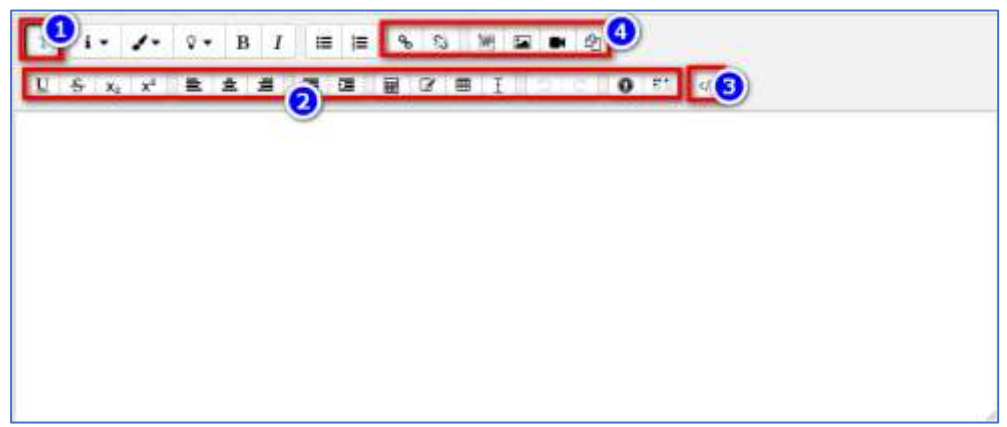

步驟四:完成後點選【儲存變更】即可。